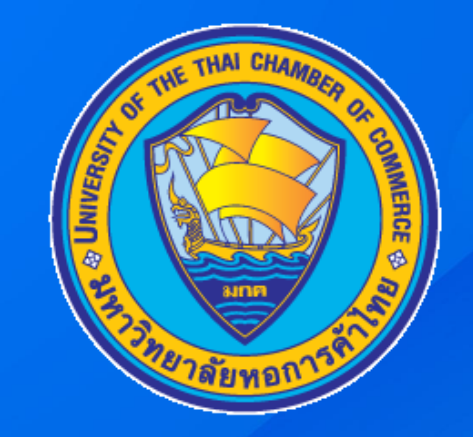

# **UTCC** มหาวิทยาลัยหอการค้าใทย

คู่มือการใช้งาน ระบบเช็คชื่อเข้าชั้นเรียนผ่านเว็บไซต์

# หน้าเข้าสู่ระบบ

• เข้าสู่เว็บไซต์ ผ่าน URL : <u>https://catd.utcc.ac.th/login</u>

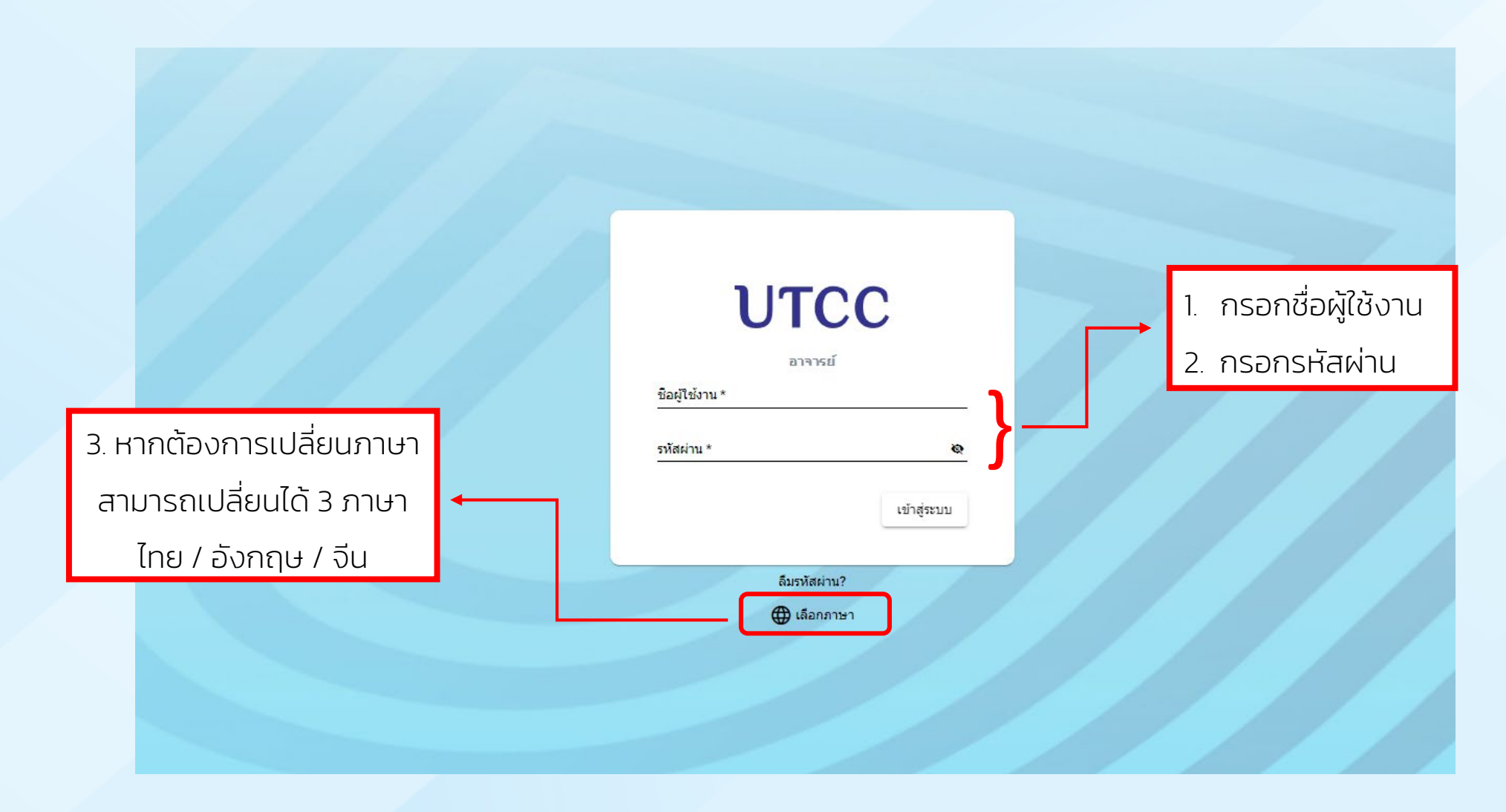

# หน้าเซ็คชื่อเข้าเรียน

| เช็คชื่อเข้าเรียน                          | (มีอกภาษา ออกจากระบบ                                                                                                    |
|--------------------------------------------|----------------------------------------------------------------------------------------------------|
| วิชาที่สอน วิชาทั้งหมด รายงานเข่าขั้นเรียน |                                                                                                    |
| ภาคการศึกษา<br>1                           |                                                                                                    |
| คันหา                                      |                                                                                                    |
|                                            |                                                                                                    |
| เข้าสู่ระบบสำเร็จ                          |                                                                                                    |
| ระบบจะแสดงหน้าเช็คชื่อเข้าชั้นเรียน        |                                                                                                    |
|                                            |                                                                                                    |
|                                            |                                                                                                    |
|                                            |                                                                                                    |
|                                            | 1       1         1       1         ທາດກາรคิดมา       1         1       1         คับหา       1         เข้าสู่ระบบสำเร็จ       ระบบจะแสดงหน้าเช็คชื่อเข้าชั้นเรียน |

|      |                    | เช็คชื่อเข้า | ชั้นเรียน           |              | อาภัสรา   🌐 เด็งกราษร องกราชราย |
|------|--------------------|--------------|---------------------|--------------|---------------------------------|
|      | วิชาที่สอน         | วิชาทั้งหมด  | รายงานเข้าขั้นเรียน | รายการล่าสุด |                                 |
|      | มีการศึกษา<br>2019 |              | ภาคการศึกษา *<br>1  |              |                                 |
|      | <u></u>            |              |                     |              |                                 |
|      |                    | ต้มา         | n                   |              |                                 |
|      |                    |              |                     |              |                                 |
|      |                    |              |                     |              |                                 |
|      |                    | R            | 9/1/                |              |                                 |
|      |                    |              |                     |              |                                 |
|      |                    |              |                     |              |                                 |
| 4400 |                    |              | 1                   |              |                                 |
|      |                    |              |                     |              |                                 |
|      |                    |              |                     |              |                                 |

# วิชาที่สอน

• เปลี่ยนภาษา : ระบบจะเปลี่ยนภาษาตามที่เลือก

| เบ็คชื่อเข้าเรียน                                 | อาภัสรา 🌐 เลือกภาษา ออกจากระบบ                                                                     |
|---------------------------------------------------|----------------------------------------------------------------------------------------------------|
| ริชาทิ์สอน ริชาทิ้งหมด รายงานเข้าขึ้นเรียน รายการ | sánge                                                                                              |
| มีการศึกษา* ภาคการศึกษา*<br>2019 1<br>คับหา       | การเปลี่ยนภาษาสามารถเปลี่ยนได้<br>ที่หน้าลงชื่อเข้าใช้งาน และบนแถบ<br>Header โดยกดปุ่ม "เลือกภาษา" |
|                                                   |                                                                                                    |
|                                                   |                                                                                                    |
|                                                   |                                                                                                    |
|                                                   | ภาพในภาพ                                                                                           |

|            | เข็คชื่อเข้าเรียน                          | 🔀 เดือกภาษา ออ                                              | กจากระบบ |
|------------|--------------------------------------------|-------------------------------------------------------------|----------|
| 17/19/1    | วิชาที่สอน วิชาทั้งหมด รายงานเข่าชั้นเรียน |                                                             |          |
| ปี<br>2562 | ภาคการศึกษา<br>1                           |                                                             |          |
|            | ศัมหา<br>3. กดปุ่มค้นหา                    | <ol> <li>กรอกปีการศึกษา</li> <li>กรอกภาคการศึกษา</li> </ol> |          |

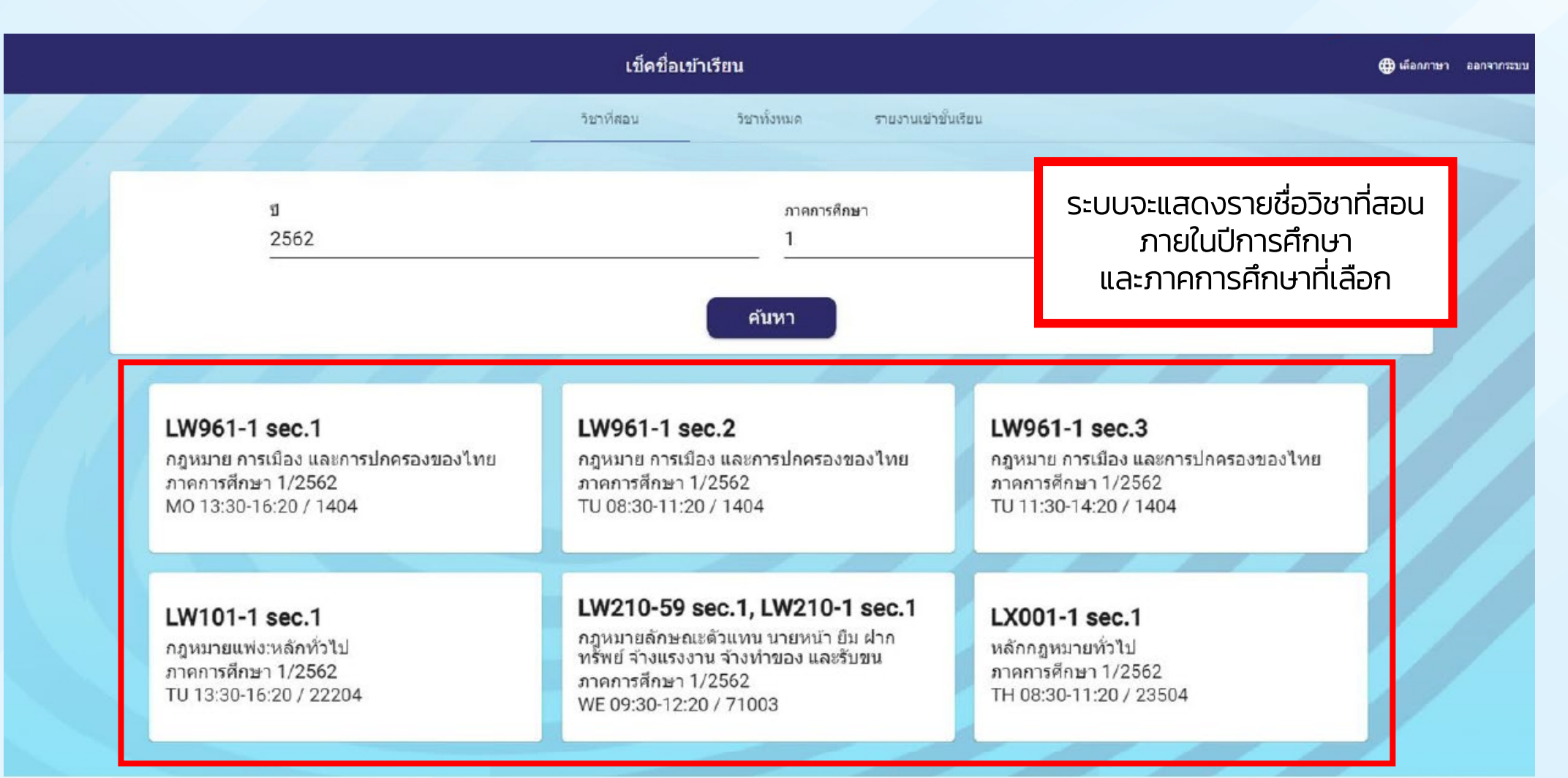

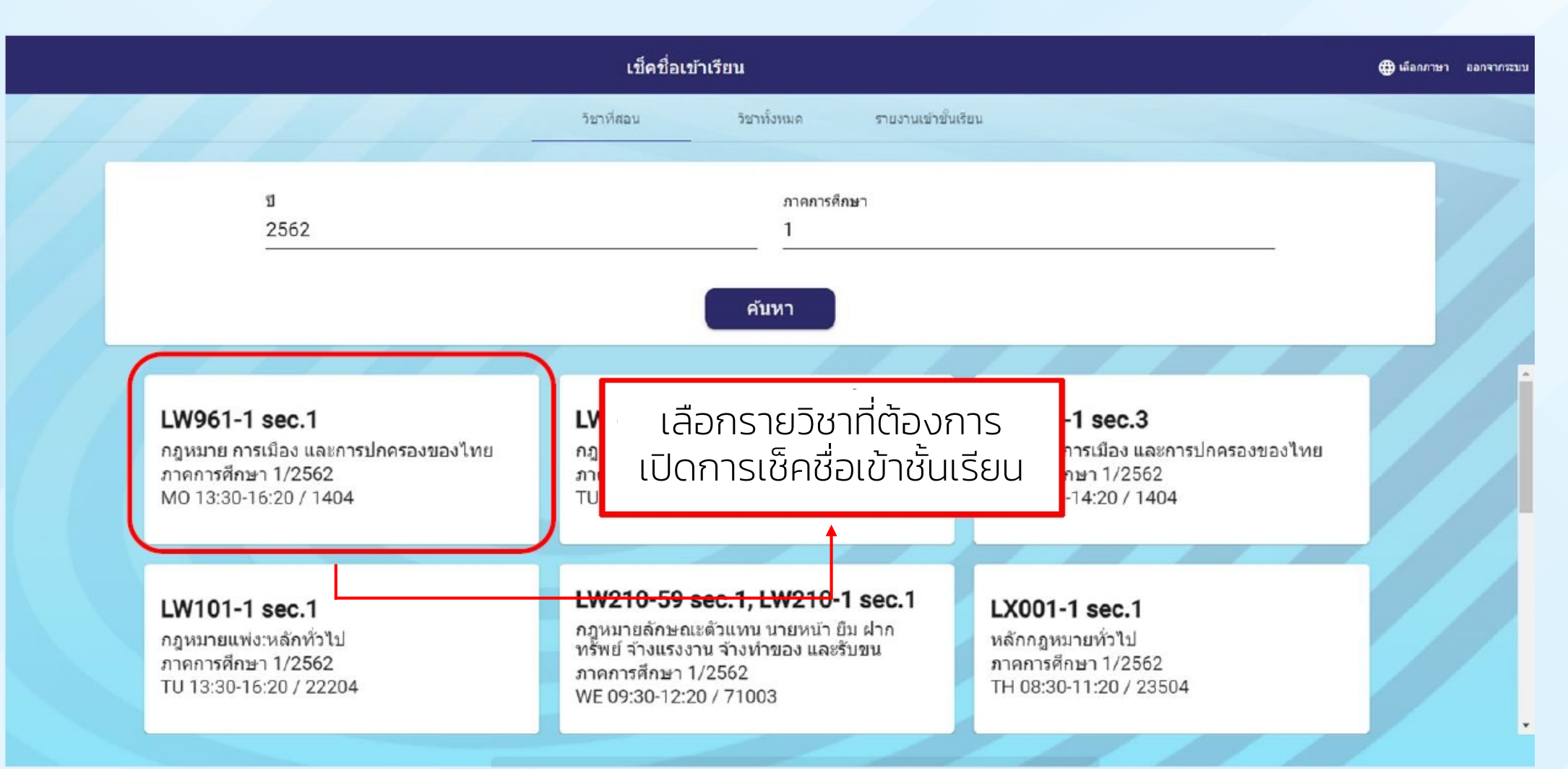

| <b>←</b> | เปิดการเช็คชื่อเข้าเรียน                                                                                                    | 🌐 เลือกภาษา              |
|----------|----------------------------------------------------------------------------------------------------|--------------------------|
|          |                                                                                                    | ระบบจะแสดงรายละเอียดวิชา |
|          | รทัสริษา<br>LW961-1 sec.1<br>ชื่อริษา<br><b>กฎหมาย การเมือง และการปกครองของไทย</b><br>วันที่เชิคชื่อเข้าเรียน<br>วันที่เชิคชื่อเข้าเรียน<br>(13 (2) : 30 (2) (20 (2) (20 (20 (2) (20 (2) (20 |                          |

## • กำหนดช่วงเวลาการสอนในรายวิชา

| ←                         | เปิดการเช้คชื่อเข้าเรียน                                                                                             | 🌐 เสือกภาษา                                   |
|---------------------------|----------------------------------------------------------------------------------------------------|-----------------------------------------------|
|                           |                                                                                                    |                                               |
|                           | รหัสวิชา<br>LW961-1 sec.1<br>ชื่อวิชา<br>กฎหมาย การเมือง และการปกครองของไทย<br>วันที่เช็คชื่อเข้าเรียน<br>07/12/2021 |                                               |
| 2.เลือกรูปแบบของชั้นเรียน | เวลาเริ่มตัน เวลาลิ้นสุด<br><u>11 </u>                                                                               | 1.กำหนดเวลาเริ่มต้น และเวลาสิ้นสุด<br>รายวิชา |

## • กำหนดช่วงเวลาการสอนในรายวิชา

| ←                | เปิดการเช็คชื่อเข้าเรียน                                                                                                    | 🌐 เมื่อกมาษา |
|------------------|----------------------------------------------------------------------------------------------------|--------------|
| ► 3. sะųңилยเнตุ | หัสวิชา         LW961-1 sec.1         ชื่อวิชา         กฎหมาย การเมือง และการปกครองของไทย         วันที่เซ็คชื่อเข้าเรียน         บ7/12/2021         เฉลาเริ่มตับ         เมาเริ่มตับ         มู่แมมของชั้นเรียน         คาบปกติ (ปลายคามเรียน) |              |
| 3. ระบุหมายเหตุ  | หมายเหตุ<br>เปลี่ยนเป็นขึ้นเรียนปลายคามเรียน<br>เปิดการเช็คชื่อเข้าเรียน                                                                                                    |              |

ระบบจะแสดง QR Code และ PIN 6 หลัก สำหรับเช็คชื่อ

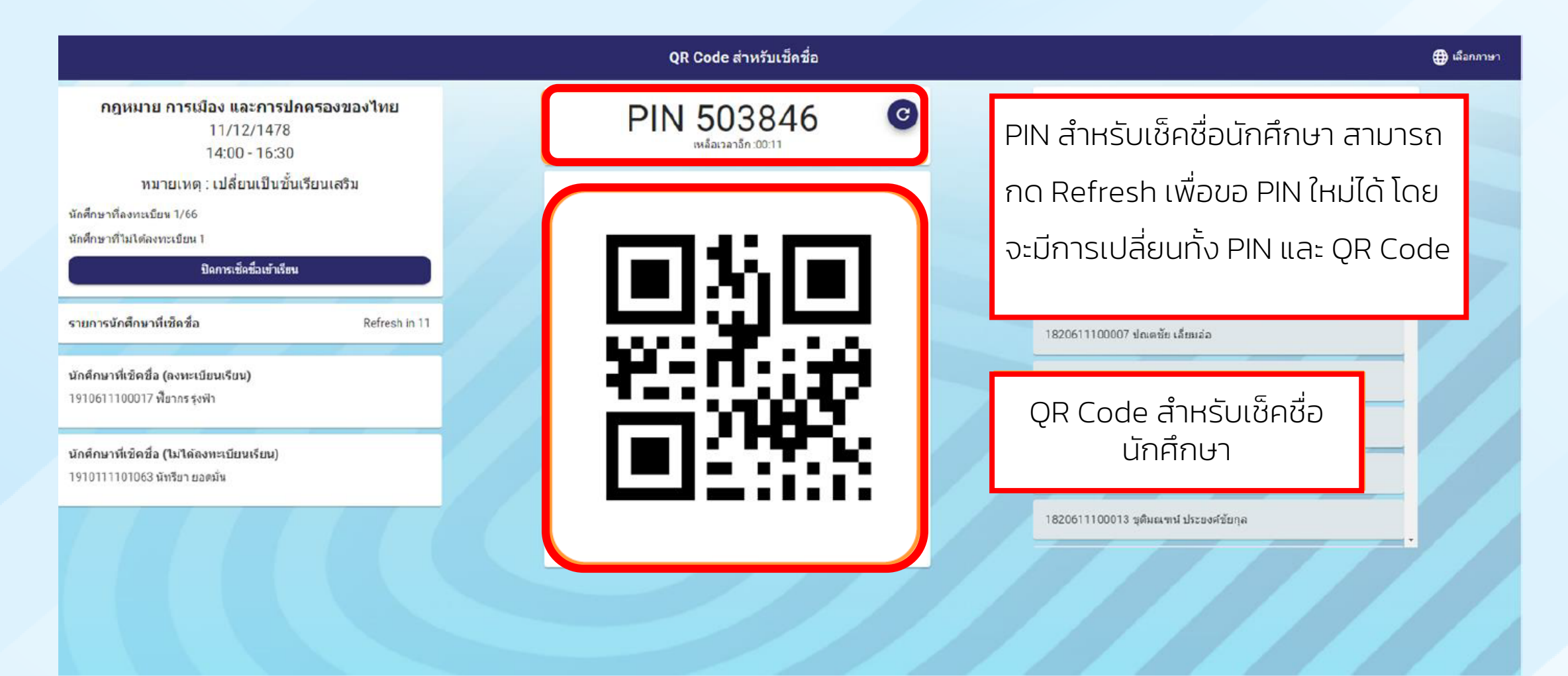

# รายละเอียดรายวิชา กดปุ่ม ปิดการเช็คชื่อ เมื่อจบคาบเรียน

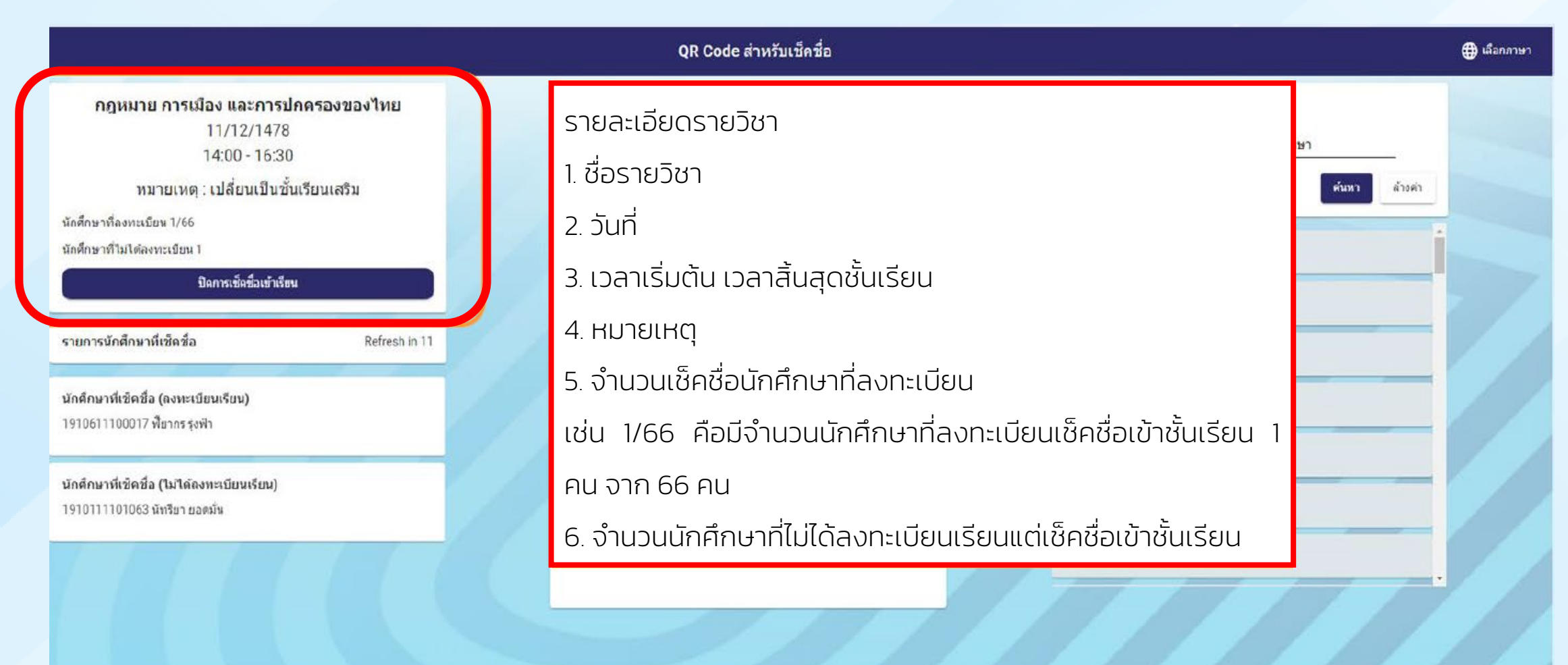

# • รายชื่อนักศึกษาที่มีการเช็คชื่อเข้าชั้นเรียนเรียบร้อยแล้ว

|                                                                                                    | QR Code สำหรับเช็คชื่อ          | 🌐 เลือกภาษา                                                                     |
|----------------------------------------------------------------------------------------------------|---------------------------------|---------------------------------------------------------------------------------|
| กฎหมาย การเมือง และการปกครองของไทย<br>11/12/1478<br>14:00 - 16:30<br>หมายเหตุ : เปลี่ยนเป็นขั้นเรียนเสริม | PIN 503846                      | เช็คชื่อแทนนักศึกษา (ลงทะเบียนเรียน)<br>รหัสนักศึกษา<br>ชื่อนักศึกษา<br>ด้างค่า |
| นักศึกษาที่ลงทะเบียน 1/66<br>นักศึกษาที่ไม่โต้ลงทะเบียน 1<br>ปิดการเช็คชื่อเข้าเรียน                      |                                 | 1810611100295 เอกศิษฏ์ วงษ์ศิษฐาไทย<br>1820611100003 ทัดเทพ สมสมัย              |
| รายการนักศึกษาที่เช็คชื่อ Refresh in 11                                                                   | แสดงรายชื่อมักศึกเ+าที่เช็คชื่อ | 1820611100007 ปณตชัย เลี้ยมเล่อ                                                 |
| นักศึกษาที่เช็คชื่อ (ลงทะเบียนเรียน)<br>1910611100017 พี่ยากรรุ่งพัก                                      | เข้าชั้นเรียน โดยจะมีการ        | 1820611100008 ก็รดี พวงมาลี                                                     |
|                                                                                                    | Refresh รายชื่อทุกๆ 15 วินาที   | 1820611100009 จันทีมา จิรรีศิษฐาภรณ์                                            |
| นกัดกราทเขตของ (เมเพลงทะเบบนเรียน)<br>1910111101063 นัทรีขา ขอดมั่น                                       |                                 | 1820611100010 אוראי -                                                           |
| 7 67 67 69                                                                                                |                                 | 1820611100013 ชุติมณฑน์ ประยงศ์ชัยกุล                                           |
|                                                                                                    |                                 |                                                                                 |

# • รายชื่อนักศึกษาที่มีการลงทะเบียนเรียน

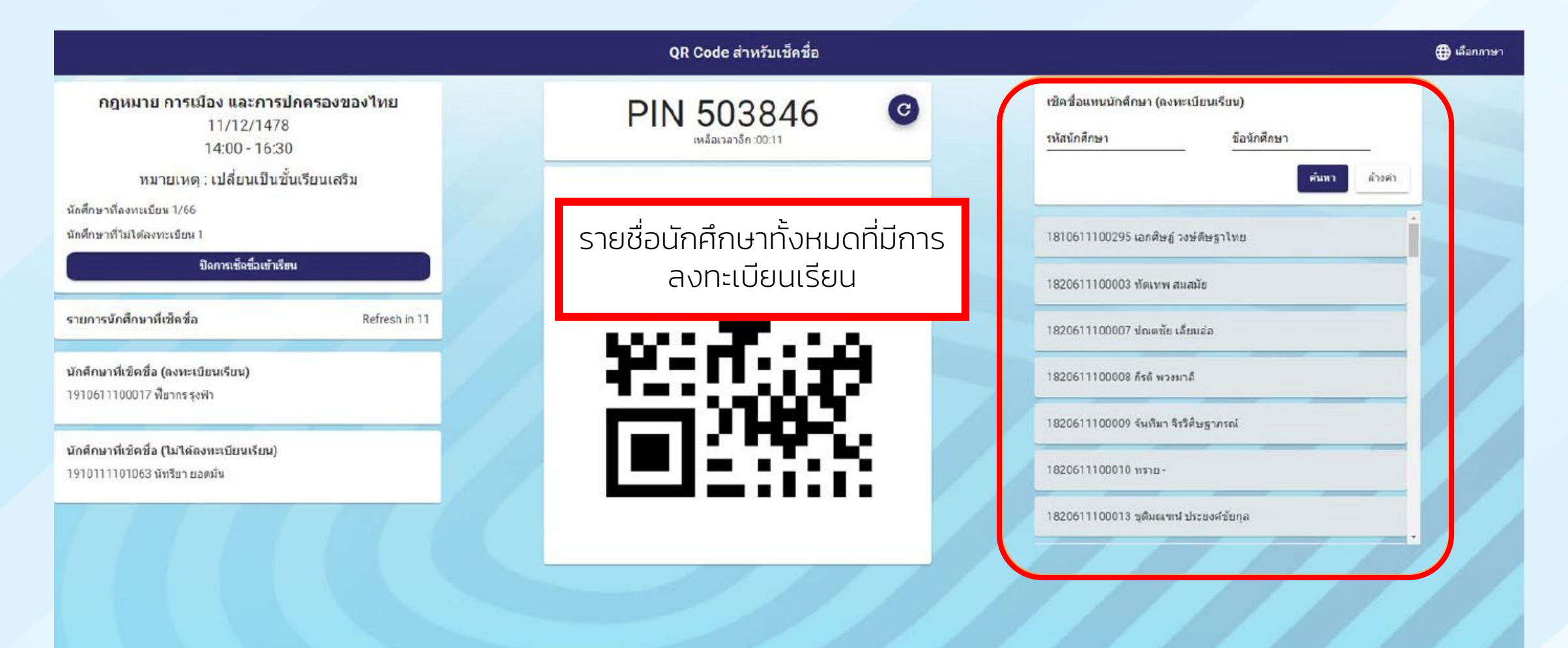

# การค้นหารายชื่อนักศึกษาเพื่อ เช็คชื่อแทน

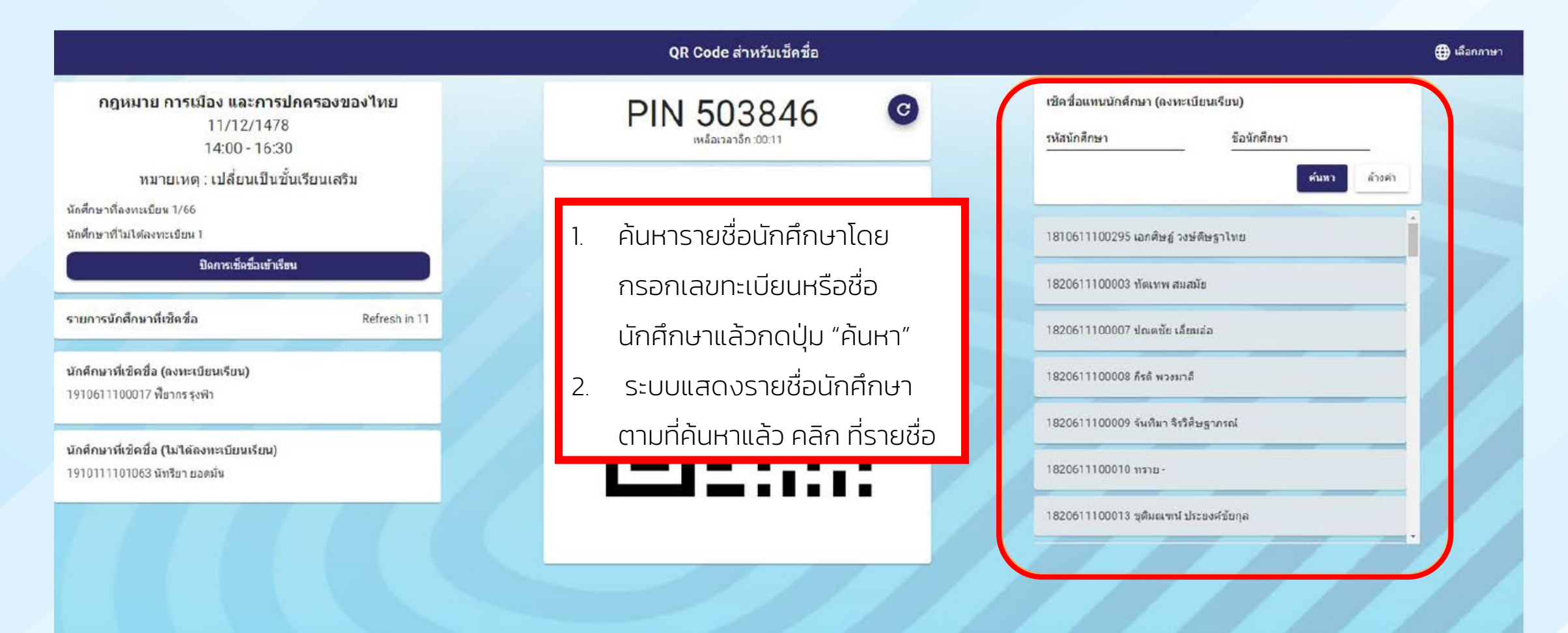

# การคันหารายชื่อนักศึกษาเพื่อ เช็คชื่อแทน (ต่อ)

|                                                                                                    | QR Code สำหรับเช็คชื่อ                                         | (มือกภาษา                                                                                                 |
|----------------------------------------------------------------------------------------------------|----------------------------------------------------------------|----------------------------------------------------------------------------------------------------|
| กฎหมาย การเมือง และการปกครองของไทย<br>11/12/1478<br>14:00 - 16:30<br>หมายเหตุ : เปลี่ยนเป็นชั้นเรียนเสริม<br>นักศึกษาที่ลงทะเบียน 1/66 | PIN 503368<br>เหลือเวลาอีก :00:06                              | เช็คชื้อแทนผักศึกษา (ดงทะเบียนเรียน)<br>ทิสสตศักรา อือสตศักรา<br>01 พราย<br>ผื่นหา ลำงด่า                 |
| นักศึกษาที่ไม่ได้ลงทะเบียน 1<br>มีความชัดถึงเข้าซีกน                                                                                   |                                                                | 1820611100010 איזש-                                                                                       |
| รายการนักศึกษาที่เข็ดชื่อ Refresh in 1<br>นักศึกษาที่เข็ดชื่อ (ดงทะเบียนเรียน)<br>1910611100017 พียากร รูงฟา                           | ต้องการเชิดชื่อนักศึกษาท่านนี้<br>หรือไม่ 1820611100010 พราย - | <ol> <li>ระบบจะแสดง pop up สอบถามว่าต้อง<br/>การเช็คชื่อแทนนักศึกษาหรือไม่</li> <li>กดปุ่มตกลง</li> </ol> |
| นักศึกษาที่เช็คชื่อ (ไม่ได้ดงหะเบียนเรียน)<br>1910111101063 ทัทรียา ขอดมั่น                                                            | uniãn anes                                                     |                                                                                                    |

# • รายชื่อนักศึกษาที่ลงทะเบียนและเช็คชื่อแล้ว

|                                                                                                    | QR Code สำหรับเช็คชื่อ                              | อาภัสรา   🌐 เลือกภาษา ออกจากระบบ                                               |
|----------------------------------------------------------------------------------------------------|-----------------------------------------------------|--------------------------------------------------------------------------------|
| กฎหมาย การเมือง และการปกครองของไทย<br>26/12/2021<br>14:30 - 18:20                                                                                                    | PIN 796602                                          | เชิดชื่อแหนบักศึกษา (ดงหะเบียนเรียน)<br>หลังจัดศึกษา จิ่งจัดศึกษา<br>0010 หราย |
| ห้องเรียน: 1405<br>หมายเหตุ : ชั้นเรียนปลายคาบเรียน                                                                                                    |                                                     | ตั้งหา ล้างคา                                                                  |
| นักศึกษาที่ ลงทะเบียน 2/66<br>นักศึกษาที่ ไม่ได้ลงทะเบียน 1<br><u>ปิดการเช็ดชื่อเข้าเรียน</u><br>รายการนักศึกมาที่เช็ดชื่อ<br>หักศึกมาที่เช็ดชื่อ (ลงทะเบียนเรียน)<br>1910611100055 ชัยนวะฒิ บุญจิตร | รายชื่อนักศึกษาที่มีการ<br>เช็คชื่อแทนเรียบร้อยแล้ว | 1620611100010 พราย-     แสดงเครื่องหมายการเช็คชื่อ     ด้านหลังรายชื่อนักศึกษา |
| 1820611100010 พราย - 🖀                                                                                                    |                                                     |                                                                                |
| นักศึกมาที่เช็คชื่อ (ไม่ได้องหะเบียนเรียน)<br>1910111101063 นัทรียา ขอดมั่น                                                                                                    |                                                     |                                                                                |
|                                                                                                    |                                                     |                                                                                |

# • ยกเลิกรายชื่อนักศึกษาที่มีการเช็คชื่อแล้ว

|                                                                                      | QR Code สำหรับเช็คชื่อ      | อาภัสรา   🌐 เลือกภาษา ออกจากระบบ                                                  |
|--------------------------------------------------------------------------------------|-----------------------------|-----------------------------------------------------------------------------------|
| กฎหมาย การเมือง และการปกครองของไทย<br>26/12/2021<br>14:30 - 18:20<br>ห้องเรียน: 1405 | PIN 796602 C                | เซ็คชื่อแหนหักศึกษา (องทะเบียนเรียน)<br>หัสมักศึกษา<br>0010 ทราย<br>ค้นทา ล้างค่า |
| หมายเหตุ : ชั้นเรียนปลายคาบเรียน<br>พักศึกษาที่ลงทะเบียน 2/66                        |                             | 182061 1100010 אורצור - שרבור 🕥                                                   |
| นักทึกษาที่ไม่ได้ลงทะเมียน 1<br>มิตการเช็คชื่อเข้าเรียน                              |                             |                                                                                   |
| รายการนักศึกนาที่เช็คชื่อ Refresh in 11                                              |                             |                                                                                   |
| นักศึกหาที่เช็คชื่อ (องทะเบียนเรียน)                                                 | 1. กดที่ปุ่มถังขุยะด้านหลัง |                                                                                   |
| 1910611100055 ข้ยนวุฒิ มุญจิตร                                                       | รายชื่อ                     |                                                                                   |
| 1820611100010 אורצוע -                                                               |                             |                                                                                   |
| บักศึกมาที่เชิดชื่อ (ไม่ได้องหะเบียนเรียน)                                           |                             |                                                                                   |
| 1910111101063 นัทรียา ขอดมั่น 🔳                                                      |                             |                                                                                   |

# • ยกเลิกรายชื่อนักศึกษาที่มีการเช็คชื่อแล้ว (ต่อ)

|                                                                                                    | QR Code สำหรับเช็คชื่อ                                               | อาภัสรา   🌐 เลือกภาษา ออกจากระบบ                                                                                                    |
|----------------------------------------------------------------------------------------------------|----------------------------------------------------------------------|----------------------------------------------------------------------------------------------------|
| ngหมาย การเมือง และการปกครองของไทย<br>26/12/2021<br>14:30 - 18:20<br>ห้องเรียน: 1405<br>หมายเหตุ : ขั้นเรียนปลายคาบเรียน<br>มักศึกษาที่ไม่ได้องทะเนียน 2/66<br>มักศึกษาที่ไม่ได้องทะเนียน 1<br><u>มิตการนัดซึ่งเข้าถีอน</u><br>รายการนักศึกนาที่เชิดชื่อ<br>รายการนักศึกนาที่เชิดชื่อ<br>(องทะเนียนเรียน) | QR Code สำหรับเช็คยีอ         PIN 7966002         เหลือเวอาอีก :0020 | <ul> <li> <b>อาทัสา (ชินทาย</b> ออาทระม <b>เล็มส์เลนาระเบินหรือเม เล็มส์เลนาระเบินส์และเป็นหรือม 2</b>. ระบบจะแสดง pop up สอบถามว่าต้อง<br/>การยกเลิกเช็คชื่อนักศึกษาหรือไม่ <b>3</b>. กดปุ่มตกลง </li> </ul> |
| นักศึกมาที่เพิดชื่อ (ใม่ใต้องหะเบียนเรียบ)<br>1910111101063 จังเรียา ขอดมั้น                                                                                                    |                                                                      |                                                                                                    |
|                                                                                                    |                                                                      | ภาพในภาพ                                                                                                    |

# • ยกเลิกรายชื่อนักศึกษาที่มีการเช็คชื่อแล้ว (ต่อ)

|                                                                                      | QR Code สำหรับเช็คชื่อ                                                                         | อาภัสรา   🌐 เลือกภาษา ออกจากระบบ                                              |
|--------------------------------------------------------------------------------------|------------------------------------------------------------------------------------------------|-------------------------------------------------------------------------------|
| กฎหมาย การเมือง และการปกครองของไทย<br>26/12/2021<br>14:30 - 18:20                    | PIN 796602                                                                                     | เชิดชื่อแหนนักศึกษา (องทะเบียนเรียน)<br>หลังอัดดักษา จ๊อจัดดักษา<br>0010 ทราย |
| ห้องเรียน: 1405<br>หมายเหตุ : ชั้นเรียนปลายคาบเรียน                                  |                                                                                                | ต้มหา ส้างค่า                                                                 |
| นักศึกษาที่องทะเบียน 1/66<br>นักศึกษาที่ไม่ได้องทะเบียน 1<br>มิดการเช็คชื่อเข้าเรียน | j_                                                                                             | 1820611100010 Hard-                                                           |
| รายการนักศึกมาที่เชิดชื่อ Refresh in 1                                               |                                                                                                |                                                                               |
| นักศึกมาทีเพิดชื่อ (องหะเบียนเรียน)<br>1910611100055 ข้อนวุฒิ มุญจิตร                | รายชื่อนักศึกษาที่มีการเช็คชื่อและ<br>เครื่องหมายการเช็คชื่อด้านหลัง<br>รายชื่อนักศึกษาจะหายไป |                                                                               |
| นักศึกนาที่เช็คชื่อ (ไม่ได้องทะเบียนเรียน)                                           |                                                                                                |                                                                               |
| 1910111101063 นัทรียา ยอดมั้น                                                        |                                                                                                |                                                                               |

• ปิดการเช็คชื่อเข้าชั้นเรียน เมื่อจบการเรียนการสอนหรือเช็คชื่อครบแล้ว

|                                                                                                    |        | QR Code สำหรับเช็คชื่อ        | อาภัสรา   🌐 เรือกภาษา ออกจากระบบ                                              |
|----------------------------------------------------------------------------------------------------|--------|-------------------------------|-------------------------------------------------------------------------------|
| กฎหมาย การเมือง และการปกครองของไทย<br>26/12/2021<br>14:30 - 18:20                                               |        | PIN 796602                    | เชิดชื่อแหนนักศึกษา (องหะเบียนเรียน)<br>หลังอัดดิกษา ข้อจัดดิกษา<br>0010 ทราย |
| ห้องเรียน: 1405<br>หมายเหตุ : ขั้นเรียนปลายคาบเรียน<br>นักศึกษาที่องทะเบียน 1/66<br>นักศึกษาที่ไมโต่องทะเบียน 0 | กดปุ่ม | "ปิดการเช็คชื่อเข้าชั้นเรียน" | สัมหา ล้างค่า<br>1820611100010 พราย -                                         |
| ปิดการเช็ดชื่อเข้าเรียน<br>รายการนักศึกมาที่เช็ดชื่อ Refresh in 9                                               |        | الکارل: الکا<br>این این ا     |                                                                               |
| นักศึกมาที่เช็คชื่อ (องทะเบียนเรียน)<br>1910611100055 ข้อนวุฒิ มุญจิตร                                          |        |                               |                                                                               |
|                                                                                                    |        |                               |                                                                               |
| นักศึกมาที่เช็คชื่อ (ไม่ได้องหะเบียนเรียน)                                                                      |        |                               |                                                                               |

| วิชาที่สอน         วิชาทั้งหมด         รายงานเข้าขั้นเรียบ         รายการล่าสุด           มีสวิชา         มีการกิชา*         กาศการกิชา*           มีสวิชา         มีอวิชาที่ 2562         1 |
|----------------------------------------------------------------------------------------------------|
| ราหัสรีบา ชื่อรีบา ยีการคือมา* กาดการคือมา*<br>สามารถไส*เพื่อส่วนการณ์ สามารถไส*รพิลต์หมารณ์ ()                                                                                              |
| สามารถไส "ฟล์ลรับการณ์ สามารถไส "ฟล์ลรับการณ์                                                                                                    |
| าบรรมราชานองสายสมัย 100 ากการสายสายสมอง 50<br>007 รมส์เรียกรัฐสืบสายส่วนสมอง 50<br>1007 รมส์เรียกรัฐสี 00 อยู่ส่วนใดส่วนหนึ่ง<br>1007 รมส์เรียกรัฐสี 00 อยู่ส่วนใดส่วนหนึ่ง                  |

# วิชาทั้งหมด

# หน้าวิชาทั้งหมด

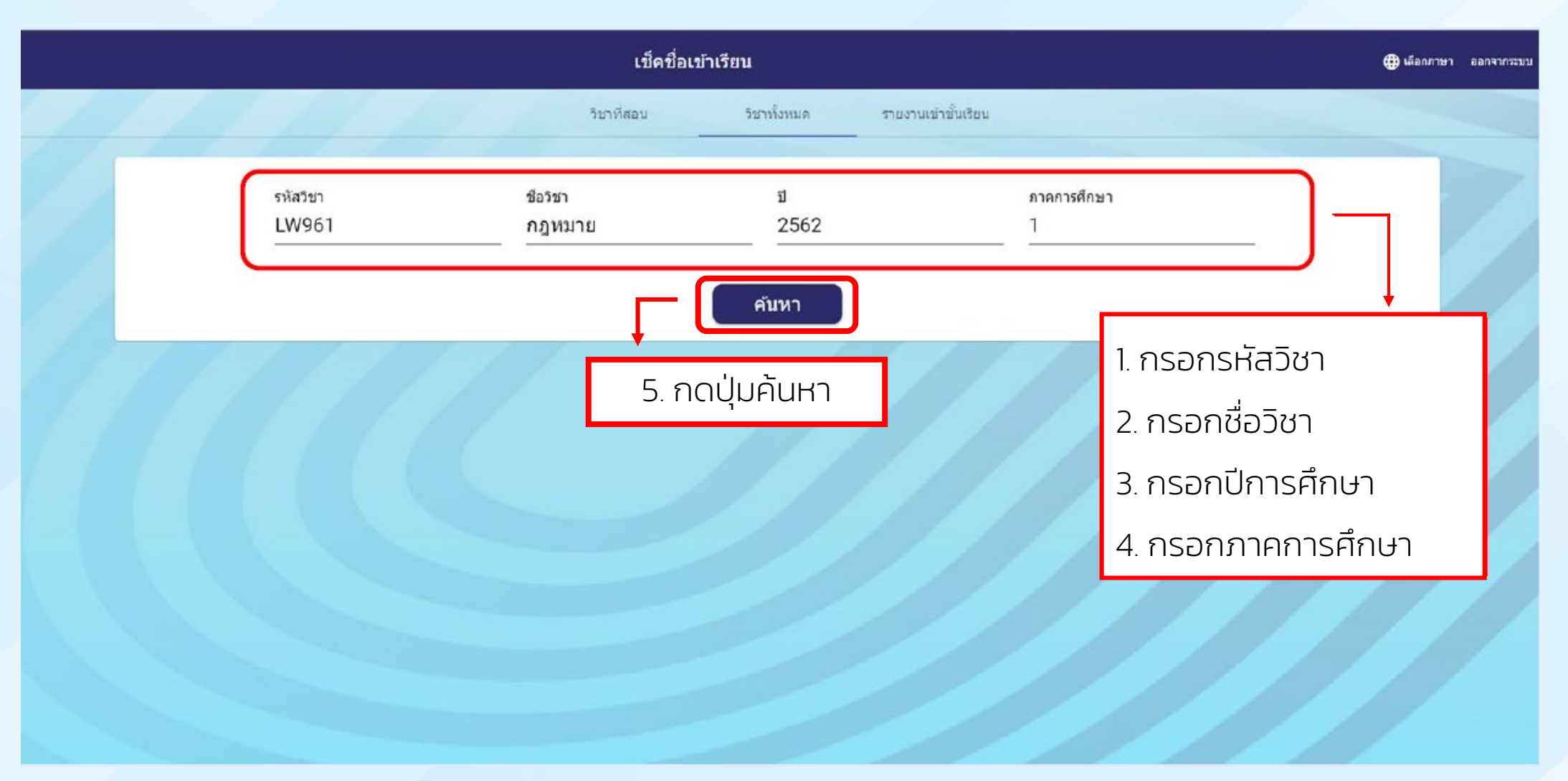

# หน้าวิชาทั้งหมด

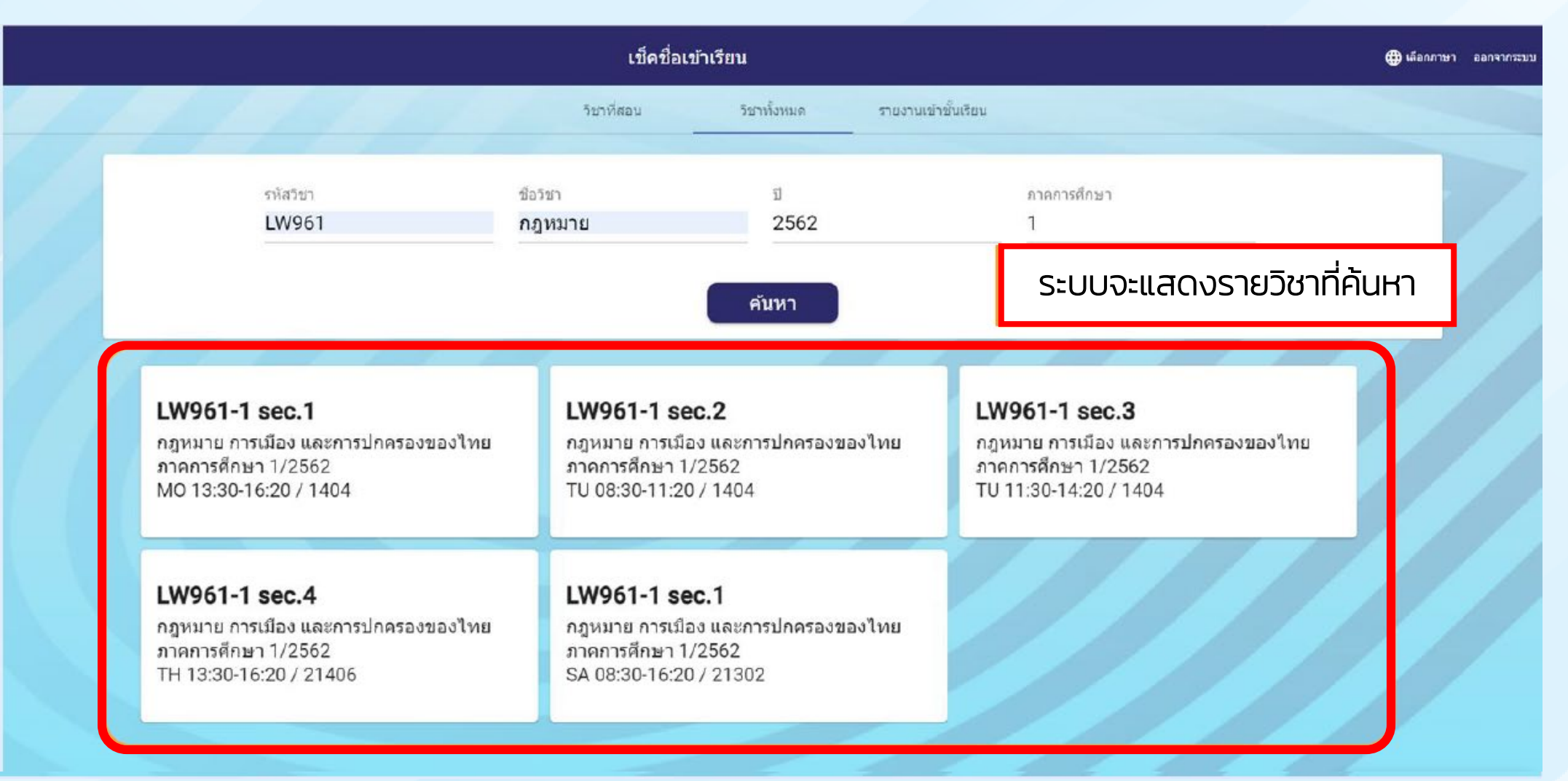

# หน้าวิชาทั้งหมด

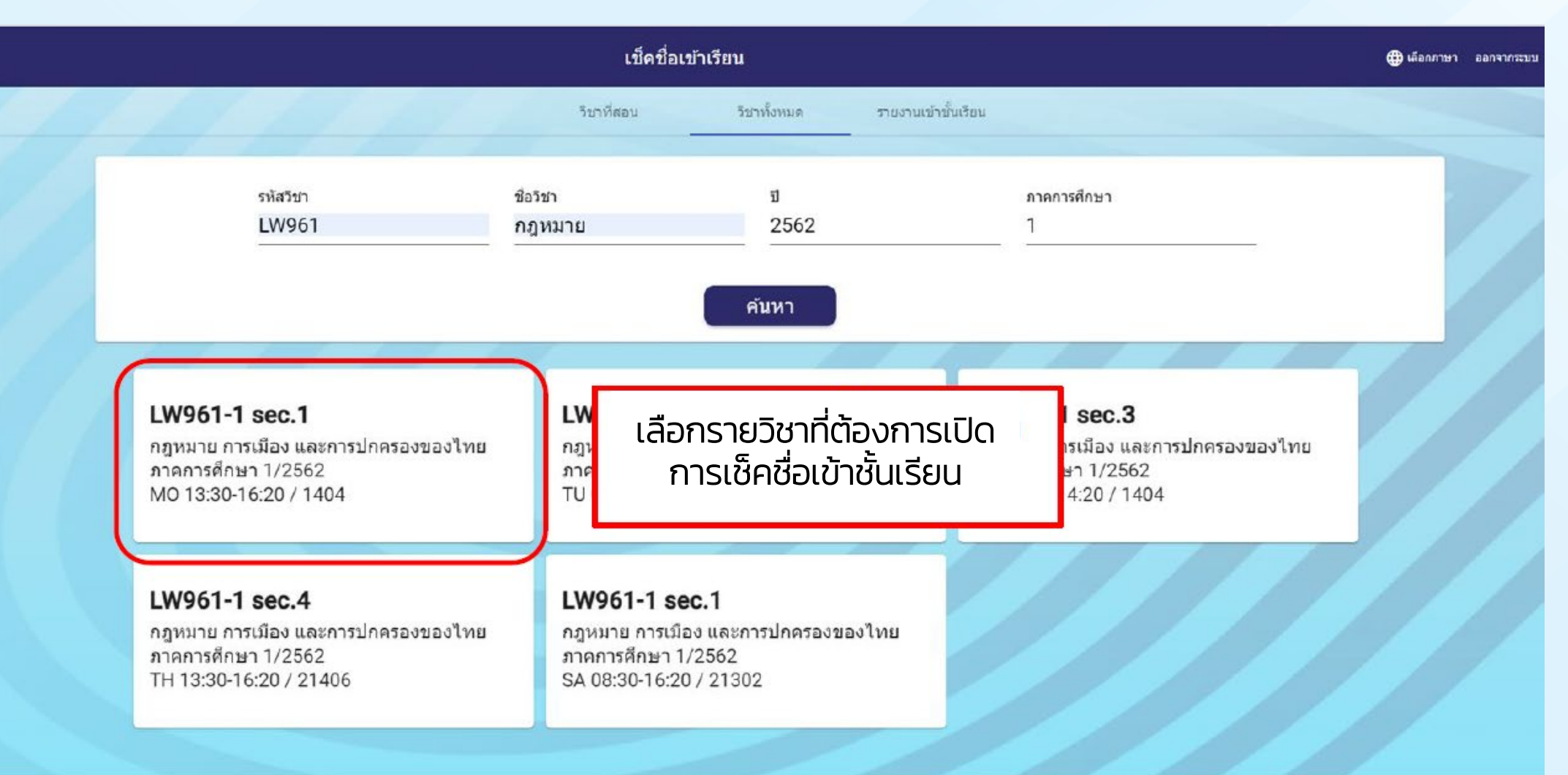

| <del>~</del> | เปิดการเช็คชื่อเข้าเรียน                                                                                                    | 🌐 เลือกภาษา              |
|--------------|----------------------------------------------------------------------------------------------------|--------------------------|
|              |                                                                                                    | ระบบจะแสดงรายละเอียดวิชา |
|              | หัสวิชา<br><b>LW961-1 sec.1</b><br>ชื่อวิชา<br><b>กฎหมาย การเมือง และการปกครองของไทย</b><br>วันที่เชิดชื่อเข้าเรียน<br><b>1</b><br><b>1</b><br><b>1</b><br><b>1</b><br><b>1</b><br><b>1</b><br><b>1</b><br><b>1</b> |                          |

• กำหนดช่วงเวลาการสอนในรายวิชา

| ←                             | เปิดการเช็คชื่อเข้าเรียน                                                                                                    | 🌐 เลือกภาษา                                   |
|-------------------------------|----------------------------------------------------------------------------------------------------|-----------------------------------------------|
|                               |                                                                                                    |                                               |
|                               | รมสวขา<br>LW961-1 sec.1<br>ชื่อวิชา<br>กฎหมาย การเมือง และการปกครองของไทย<br>วันที่เช็คชื่อเข้าเรียน<br>07/12/2021                      |                                               |
| 2.เลือกรูปแบบของชั้น<br>เรียน | เวลาเริ่มต้น เวลาสิ้นสุด<br><u>11 ↓ : 00 ↓ € 13 ↓ : 50 ↓</u> €<br>รูปแบบของชั้นเรียน<br>คาบปกติ (ต่นคาบเรียน)<br>คาบปกติ (ปลายคาบเรียน) | 1.กำหนดเวลาเริ่มต้น และเวลาสิ้นสุด<br>รายวิชา |
|                               | ขั้นเรียนสอนแทน<br>ชั้นเรียนเสริม<br>อื่นๆ                                                                                              |                                               |

• กำหนดช่วงเวลาการสอนในรายวิชา

| <del>~</del>      | เปิดการเช็คชื่อเข้าเรียน                                                                                                    |                              | 🌐 เลือกภาษา |
|-------------------|----------------------------------------------------------------------------------------------------|------------------------------|-------------|
| ► 3. ระบุหมายเหตุ | เปิดการเช็ดชื่อเข้าเรียน<br>รหัสวิชา<br>LW961-1 sec.1<br>ชื่อวิชา<br>กฎหมาย การเมือง และการปกครองของไทย<br>วันที่เช็ดชื่อเข้าเรียน<br>07/12/2021<br>เวลาเริ่มตัน เวลาสิ้นสุด<br>_1 0 0 0 0 13 0 50 0 0<br>วุปแมนของชั้นเรียน<br>คามปกติ (ปลามคามเรียน) | 4. กดปุ่มเปิดการ<br>เช็คชื่อ | diaransen   |
| 3. ระบุหมายเหตุ   | เวลาเริ่มตับ เวลาสั้บสุด<br><u>11 0 000 0 1305 5000 0</u><br>รูปแบบของชั้นเรียน<br>คาบปกติ (ปลายคาบเรียน) ♥<br>หมายเหตุ<br>เปลี่ยนเป็นชั้นเรียนปลายคาบเรียน<br>เปิลการเช็คชื่อเข้าเรียน                                                                |                              |             |

ระบบจะแสดง QR Code และ PIN 6 หลัก สำหรับเช็คชื่อ

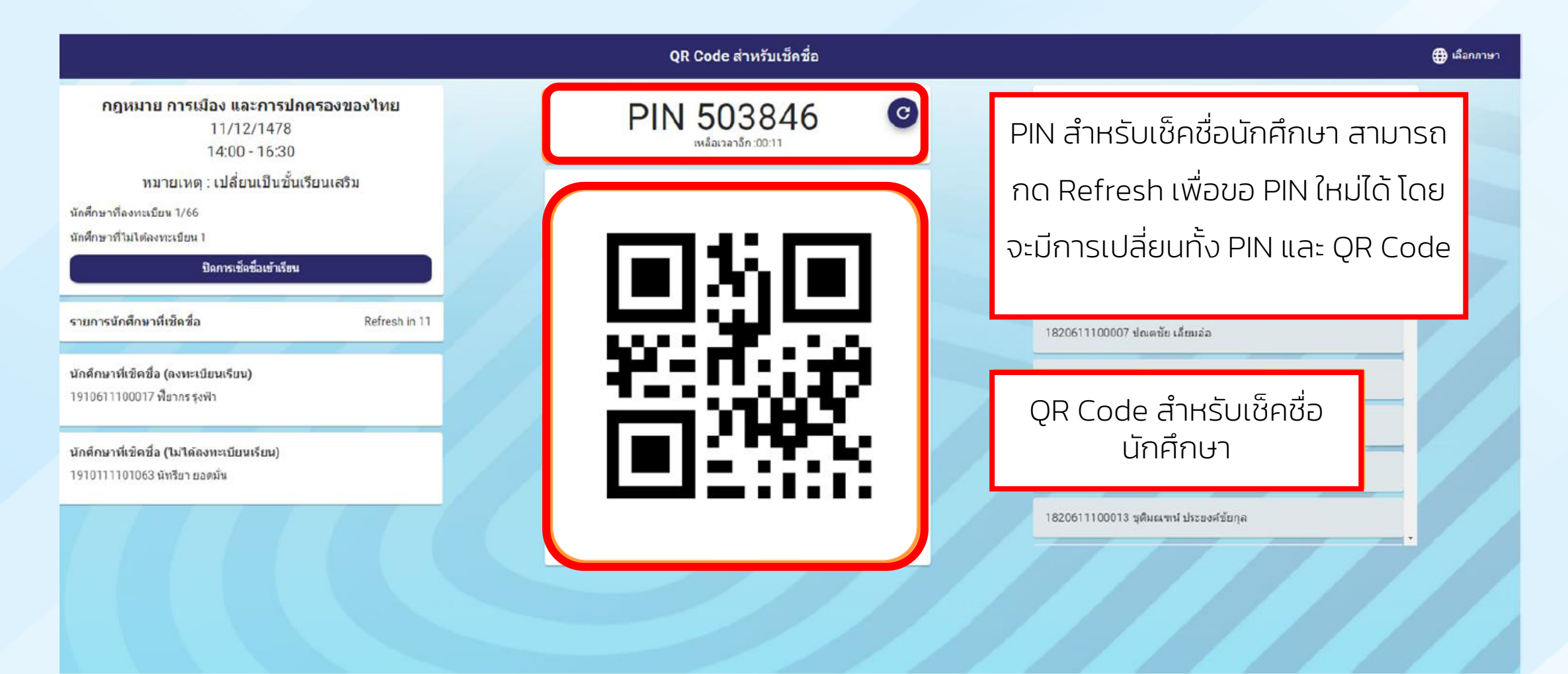

รายละเอียดรายวิชา กดปุ่ม ปิดการเช็คชื่อ เมื่อจบคาบเรียน

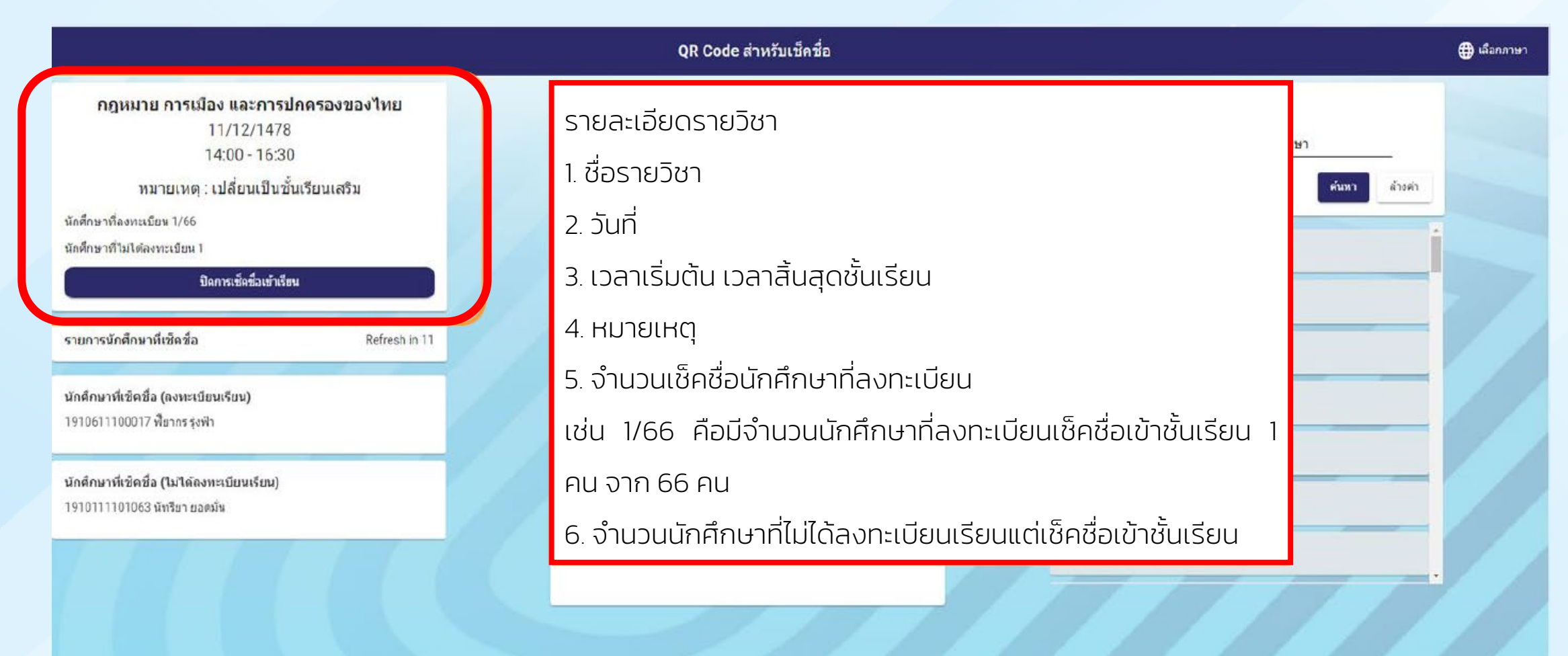

# • รายชื่อนักศึกษาที่มีการเช็คชื่อเข้าชั้นเรียนเรียบร้อยแล้ว

|                                                                                                    | QR Code สำหรับเช็คชื่อ          | 🌐 เลือกภาษา                                                                     |
|----------------------------------------------------------------------------------------------------|---------------------------------|---------------------------------------------------------------------------------|
| กฎหมาย การเมือง และการปกครองของไทย<br>11/12/1478<br>14:00 - 16:30<br>หมายเหตุ : เปลี่ยนเป็นขั้นเรียนเสริม | PIN 503846                      | เช็คชื่อแทนนักศึกษา (ลงทะเบียนเรียน)<br>รหัสนักศึกษา<br>ชื่อนักศึกษา<br>ด้างค่า |
| นักศึกษาที่ลงทะเบียน 1/66<br>นักศึกษาที่ไม่โต้ลงทะเบียน 1<br>ปิดการเช็คชื่อเข้าเรียน                      |                                 | 1810611100295 เอกศิษฏ์ วงษ์ศิษฐาไทย<br>1820611100003 ทัดเทพ สมสมัย              |
| รายการนักศึกษาที่เช็คชื่อ Refresh in 11                                                                   | แสดงรายชื่อมักศึกเ+าที่เช็คชื่อ | 1820611100007 ปณตชัย เลี้ยมเอ่อ                                                 |
| นักศึกษาที่เช็คชื่อ (ลงทะเบียนเรียน)<br>1910611100017 พี่ยากรรุ่งพัก                                      | เข้าชั้นเรียน โดยจะมีการ        | 1820611100008 ก็รดี พวงมาลี                                                     |
|                                                                                                    | Refresh รายชื่อทุกๆ 15 วินาที   | 1820611100009 จันทีมา จิรรีศิษฐาภรณ์                                            |
| นกัดกราทเขตของ (เมเพลงทะเบบนเรียน)<br>1910111101063 นัทรีขา ขอดมั่น                                       |                                 | 1820611100010 אוראי -                                                           |
| 7 67 67 69                                                                                                |                                 | 1820611100013 ชุติมณฑน์ ประยงศ์ชัยกุล                                           |
|                                                                                                    |                                 |                                                                                 |

# • รายชื่อนักศึกษาที่มีการลงทะเบียนเรียน

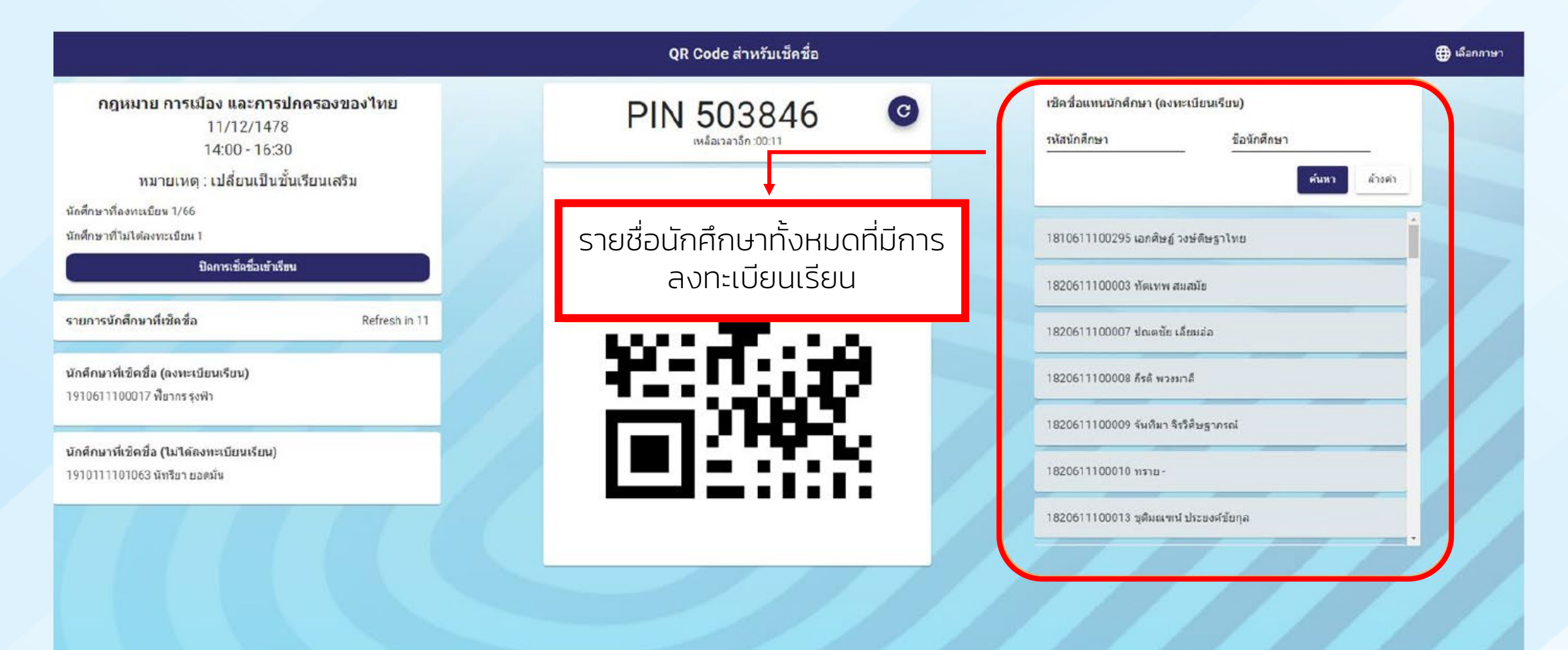

# การค้นหารายชื่อนักศึกษาเพื่อ เช็คชื่อแทน

|                                                                                                    | QR Code สำหรับเช็คชื่อ                                                                                                    | 🌐 เลือกภาษา |
|----------------------------------------------------------------------------------------------------|----------------------------------------------------------------------------------------------------|-------------|
| กฎหมาย การเมือง และการปกครองของไทย<br>11/12/1478<br>14:00 - 16:30<br>ทมายเหตุ : เปลี่ยนเป็นชั้นเรียนเสริม     | PIN 503846         C         เช็คชื่อแทนนักศึกษา (ลงทะเบียนเรียน)           เหลือเวลาอิก :00:11         รหัสนักศึกษา         ชื่อนักศึกษา |             |
| นักศึกษาที่ลงทะเบียน 1/66<br>นักศึกษาที่ไม่ได้ลงทะเบียน 1<br>ปิดการเช็ดชื่อเข้าเรียน                          | 1. คันหารายชื่อนักศึกษาโดย <sup>1810611100295 เอกคิษฎ์ วงษ์ดิษฐาโทย</sup> กรอกเลขทะเบียนหรือชื่อ <sup>1820611100003</sup> พัฒนพ สมสมัย    |             |
| รายการนักศึกษาที่เช็คชื่อ Refresh in 11<br>นักศึกษาที่เช็คชื่อ (ลงทะเบียนเรียน)<br>1910611100017 พียากรรุงพิว | นักศึกษาแล้วกดปุ่ม "ค้นหา"<br>2. ระบบแสดงรายชื่อนักศึกษา                                                                                  |             |
| นักศึกษาที่เขิดชื่อ (ไม่ได้ลงทะเบียนเรียน)<br>1910111101063 นัทรียา ยอดมั่น                                   | ตามที่ค้นหาแล้ว คลิก ที่รายชื่อ<br>1820611100010 พราย-<br>1820611100013 ชุติมณฑน์ ประยงศรัยกุล                                            |             |
|                                                                                                    |                                                                                                    |             |

# การค้นหารายชื่อนักศึกษาเพื่อ เช็คชื่อแทน (ต่อ)

|                                                                                                    | QR Code สำหรับเข็คชื่อ                                               | 🔀 เลือกภาษา                                                                                               |
|----------------------------------------------------------------------------------------------------|----------------------------------------------------------------------|----------------------------------------------------------------------------------------------------|
| กฎหมาย การเมือง และการปกครองของไทย<br>11/12/1478<br>14:00 - 16:30<br>หมายเหตุ : เปลี่ยนเป็นชั้นเรียนเสริม    | PIN 503368                                                           | เชิดชื่อแทหนักศึกษา (ลงทะเบียนเรียน)<br>ฟิตจัดศึกษา<br>01<br>พราย<br>ผินหา ล้างค่า                        |
| นักศึกษาที่องทะเบียน 1/66<br>นักศึกษาที่ไม่ได้องทะเบียน 1<br>มีออารเรือร้องรับรับชาย                         |                                                                      | 1820611100010 พราย -                                                                                      |
| รายการนักศึกษาที่เข็คชื่อ Refresh in 1<br>นักศึกษาที่เข็คชื่อ (ดงทะเบียนเรียน)<br>1910611100017 ฟิยากร รุงฟา | (?)<br>ต้องกามชิดชื่อนักศึกษาท่านนี้<br>หรือไม่ 1820611100010 หราย - | <ol> <li>ระบบจะแสดง pop up สอบถามว่าต้อง<br/>การเช็คชื่อแทนนักศึกษาหรือไม่</li> <li>กดปุ่มตกลง</li> </ol> |
| นักศึกษาที่เข็คชื่อ (ในใต้ดงทะเบียนเรียน)<br>1910111101063 นำเรียา ขอดมั่น                                   | uniân enev                                                           |                                                                                                    |

# • รายชื่อนักศึกษาที่ลงทะเบียนและเช็คชื่อแล้ว

|                                                                                                    | QR Code สำหรับเช็คชื่อ                              | อาภัสรา   🌐 เลือกภาษา ออกจากระบบ                                              |
|----------------------------------------------------------------------------------------------------|-----------------------------------------------------|-------------------------------------------------------------------------------|
| กฎหมาย การเมือง และการปกครองของไทย<br>26/12/2021<br>14:30 - 18:20                                                              | PIN 796602                                          | เชิดชื่อแหนนักศึกษา (องทะเบียนเรียน)<br>หละอัดดักษา ซื่อรัดดักษา<br>0010 ทราย |
| ห้องเรียน: 1405<br>หมายเหตุ : ชั้นเรียนปลายคาบเรียน                                                                            |                                                     | ค้างค่า                                                                       |
| นักศึกษาที่ลงทะเบียน 2/66<br>นักศึกษาที่ไม่ได้ลงทะเบียน 1<br>ปิดการเช็ดซ็อเข้าเรือน<br>รายการนักศึกมาที่เช็ดชื่อ Refresh in 11 |                                                     | เสดงเครื่องหมายการเช็คชื่อ<br>ด้านหลังรายชื่อเว็กตึกเหา                       |
| นักศึกมาที่เชิดชื่อ (องทะเบียนเรียน)<br>1910611100055 ข้อนวุฒิ มุญจิตร                                                         | รายชื่อนักศึกษาที่มีการ<br>เช็คชื่อแทนเรียบร้อยแล้ว |                                                                               |
| 1820611100010 พราย -                                                                                                    |                                                     |                                                                               |
| นักศึกมาที่เช็คชื่อ (ไม่ได้ลงหะเบียนเรียน)                                                                                     |                                                     |                                                                               |
| 1910111101063 นัทร์ยา ยอดมั่น 🔳                                                                                                |                                                     | ภาพในภาพ                                                                      |

# • ยกเลิกรายชื่อนักศึกษาที่มีการเช็คชื่อแล้ว

|                                                                                                    | QR Code สำหรับเช็คชื่อ     | อาภัสรา   🌐 เรือกภาษา ออกจากระบบ                                              |  |
|----------------------------------------------------------------------------------------------------|----------------------------|-------------------------------------------------------------------------------|--|
| กฎหมาย การเมือง และการปกครองของไทย<br>26/12/2021<br>14:30 - 18:20                                                               | PIN 796602 C               | เซ็คซื้อแหนมักศึกษา (องทะเบียนเรียน)<br>หลังจัดศึกษา จ๊อจัดศึกษา<br>0010 ทราย |  |
| หองเรยน: 1405<br>หมายเหตุ : ชั้นเรียนปลายคาบเรียน                                                                               |                            | 111111 - 111111                                                               |  |
| นักศึกษาที่ลงทะเบียน 2/66<br>นักศึกษาที่ไม่ได้ลงทะเบียน 1<br>ปิดการเช็ดชื่อเช่าเรียน<br>รายการนักศึกนาที่เช็ดชื่อ Refresh in 11 |                            | 182061 1100010 אוראי - שרצור 🧭                                                |  |
| นักศึกมาที่เช็คชื่อ (องทะเบียนเรียน)                                                                                            | 1. กดที่ปุ่มถังขยะด้านหลัง |                                                                               |  |
| 1910611100055 ขัยนวุฒิ มุญจิตร                                                                                                  | รายชอ                      |                                                                               |  |
| 1820611100010 พราย -                                                                                                    |                            |                                                                               |  |
| นักศึกมาที่เชิคชื่อ (ไม่ได้องหะเบียนเรียน)                                                                                      |                            |                                                                               |  |
| 1910111101063 มัทรียา ยอดมั่น                                                                                                   |                            |                                                                               |  |

# • ยกเลิกรายชื่อนักศึกษาที่มีการเช็คชื่อแล้ว (ต่อ)

|                                                                                                    | QR Code สำหรับเช็คชื่อ                                    | อาภัสรา   🌐 เลือกภาษา ออกจากระบบ                                                                                                    |
|----------------------------------------------------------------------------------------------------|-----------------------------------------------------------|----------------------------------------------------------------------------------------------------|
| กฎหมาย การเมือง และการปกครองของไหย<br>26/12/2021<br>14:30 - 18:20<br>ห้องเรียน: 1405<br>หมายเหตุ : ขั้นเรียบปลายคาบเรียบ<br>นักศึกษาที่องทะเบียน 2/66<br>นักศึกษาที่องทะเบียน 2/66<br>รายการนักศึกนาที่เช็ดชื่อ<br>รายการนักศึกนาที่เช็ดชื่อ (ดงทะเบียนเรียง)<br>โปคารเช็ดชื่อเช่าเรียน | QR Code สำหรับเปิดชื่อ<br>PIN 796602<br>เหลือเวลาอีก 2022 | <ul> <li>อาทัสรา (ขึ้นถาย)</li> <li>เมื่อสื่อแหน่งเกิดเกิดเราะเนียนเรียง)</li> <li>เมื่อสื่อเหน่งเราะ</li> <li>เมื่อสื่อเหน่งเราะ</li> <li>เมื่อสื่อเป็นการแสดง pop up สอบถามว่าต้อง<br/>การยกเลิกเซ็คชื่อนักศึกษาหรือไม่</li> <li>กดปุ่มตกลง</li> </ul> |
|                                                                                                    |                                                           |                                                                                                    |
| นักศึกมาที่เช็คซื้อ (ไม่ได้ลงหะเบียนเรียน)<br>1910111101063 นัทรียา ขอดมั้น                                                                                                    |                                                           |                                                                                                    |
|                                                                                                    |                                                           | ภาพในภาพ                                                                                                    |

# • ยกเลิกรายชื่อนักศึกษาที่มีการเช็คชื่อแล้ว (ต่อ)

|                                                                                                    | QR Code สำหรับเปิดชื่อ                                                                         | อาภัสรา   🌐 เลือกภาษา ออกจากระบบ                                            |
|----------------------------------------------------------------------------------------------------|------------------------------------------------------------------------------------------------|-----------------------------------------------------------------------------|
| กฎหมาย การเมือง และการปกครองของไทย<br>26/12/2021<br>14:30 - 18:20                                                                | PIN 796602                                                                                     | เช็ดชื่อแหนนักศึกษา (องทะเบียนเรียน)<br>หลังตัดกรา จิงจัดดัดรา<br>0010 ทราย |
| ห้องเรียน: 1405<br>หมายเหตุ : ชั้นเรียนปลายคาบเรียน                                                                              |                                                                                                | ต้มหา ล้างคำ                                                                |
| นักศึกษาที่ ลงทะเบียน 1/66<br>นักศึกษาที่ ไม่ได้ลงทะเบียน 1<br>ปิดการเช็ดซื้อเข้าเรียน<br>รายการนักศึกมาที่เช็ดชื่อ Refresh in 1 |                                                                                                | 1820611100010 אוראי 182061                                                  |
| นักศึกนาที่เช็คชื่อ (องหะเบียนเรียน)                                                                                             |                                                                                                |                                                                             |
| 1910611100055 ขัยนวณี มุญจิตร                                                                                                    | รายชื่อนักศึกษาที่มีการเช็คชื่อและ<br>เครื่องหมายการเช็คชื่อด้านหลัง<br>รายชื่อนักศึกษาจะหายไป |                                                                             |
| นักศึกนาที่เช็คชื่อ (ไม่ได้องหะเบียนเรียน)                                                                                       |                                                                                                |                                                                             |
| 1910111101063 นัทร์ยา ยอดเม้น                                                                                                    |                                                                                                |                                                                             |
|                                                                                                    |                                                                                                | การดังค่า                                                                   |

• ปิดการเช็คชื่อเข้าชั้นเรียน เมื่อจบการเรียนการสอนหรือเช็คชื่อครบแล้ว

|                                                                   |          | QR Code สำหรับเช็คชื่อ        | อาภัสรา   🌐 เลือกภาษา ออกจากระบบ                                              |
|-------------------------------------------------------------------|----------|-------------------------------|-------------------------------------------------------------------------------|
| กฎหมาย การเมือง และการปกครองของไทย<br>26/12/2021<br>14:30 - 18:20 |          | PIN 796602                    | เชิดชื่อแหนนักศึกษา (องทะเบียนเรียน)<br>หลังลักดักษา ข้อจักดักษา<br>0010 ทราย |
| ห้องเรียน: 1405<br>หมายเหต : ชั้นเรียนปลายคาบเรียน                |          |                               | ตัวหา ล้างค่า                                                                 |
| นักศึกษาที่ลงทะเบียน 1/66<br>นักศึกษาที่ไม่ได้ลงทะเบียน 0         | ກດປຸ່ມ " | 'ปิดการเช็คชื่อเข้าชั้นเรียน" | 1820611100010 พราย -                                                          |
| <b>มิดการเซ็ดชื่อเข้าเรียน</b>                                    |          | لكارل: لكا                    |                                                                               |
| รายการนักศึกมาที่เปิดชื่อ Refresh in 9                            |          |                               |                                                                               |
| นักศึกนาที่เช็คชื่อ (องทะเบียนเรียน)                              |          | i 65.3482.                    |                                                                               |
| 1910611100055 ขัยนาฒิ มุญจิตร 🖀                                   |          |                               |                                                                               |
|                                                                   |          |                               |                                                                               |
| นักสึกมานี้เชือชื่อ (ให้ได้อานารน์ขณะรับน)                        |          |                               |                                                                               |
|                                                                   |          |                               |                                                                               |
|                                                                   |          |                               |                                                                               |

|                                                                                    | เช็คชื่อเข้                                                                                                    | าชั้นเรียน                                        | 🔀 ม้อมาวก อองเกระว |
|------------------------------------------------------------------------------------|----------------------------------------------------------------------------------------------------|---------------------------------------------------|--------------------|
|                                                                                    | วิชาที่สอน วิชาทั้งหมด                                                                                                    | รายงานเข้าขั้นเรียน รายการล่าสุด                  |                    |
| รมัสวิบา<br>สามารณ์ส • เพื่<br>00 • รสสาราชัด<br>00 • รสสาราชัด<br>*00 • เพลาราชัด | ชื่อวินา<br>คัพกกรณี สามารถไส "เพื่อคัพรากหนี<br>ทำหลังข 00 40 ชื่อไรหาโลงกำหลัง<br>เข้างล้าย 00 00 ชื่อไรหาที่มี 00 อยู่ส่างได ส่วงหนี<br>00 อยู่ส่านโดสามหลึ่ง *00* ธื่อไรหาที่มี 00 อยู่ส่างได ส่วงหนี | ริการคิณา* สาดกรรคิณา*<br>2562 <u>1</u><br>⊳<br>ด |                    |
|                                                                                    |                                                                                                    |                                                   |                    |

# รายงานเข้า ชั้นเรียน

ดาวน์โหลด ไฟล์ Excel รายงานการ เช็คชื่อเข้าชั้นเรียน

• ขอรายงานเข้าชั้นเรียน

| เช็คชื่อเข้าเรียน                                                            |                                  | อาภัสรา   🌐 เลือกภาษา ออกจากระบบ                                                                                                    |
|------------------------------------------------------------------------------|----------------------------------|----------------------------------------------------------------------------------------------------|
| ริษาที่สอน ริษาทั้งหมด                                                       | รายงานเข้าขึ้นเรียน รายการล่าสุด |                                                                                                    |
| เมือกปีการศึกษา<br>2562<br>เมือกภาคการศึกษา<br>1<br>พัสวิชา<br>LW961-1 sec.1 | 1.<br>2<br>• 3                   | <ol> <li>เลือกปีการศึกษา</li> <li>เลือกภาคการศึกษา</li> <li>ค้นหาโดยการพิพม์รหัสวิชา และเลือก<br/>รหัสวิชา</li> <li>กดปุ่ม "ดาวน์โหลด"</li> </ol> |
|                                                                              |                                  |                                                                                                    |

# • ขอรายงานเข้าชั้นเรียน

|                                              | เช็คชื่อเข้าเรียน         |                     | 🌐 เลือกภาษา ออกจากระบบ |
|----------------------------------------------|---------------------------|---------------------|------------------------|
|                                              | วิชาที่สอน วิชาพังหมด     | รายงานเข้าขึ้นเรียน |                        |
|                                              |                           |                     |                        |
|                                              | เลือกมีการศึกษา<br>2562   | Ŷ                   |                        |
|                                              | เลือกภาคการศึกษา<br>1     | ~                   |                        |
|                                              | รพัสริชา<br>AC208-1 sec.2 |                     |                        |
|                                              | ดาวน์โหลด                 |                     |                        |
|                                              |                           |                     |                        |
| ไฟล์ Excel รายงานเข้าชั้นเรียนที่ดาวน์โหลด   |                           |                     |                        |
| เรียบร้อยแล้ว หรือค้นหาที่โฟลเดอร์ ดาวน์โหลด |                           |                     |                        |
|                                              |                           |                     |                        |
|                                              |                           |                     |                        |
| G: AC208-1sec2_111xlsx                       |                           |                     | Show all 🗙             |

• ไฟล์รายงานเข้าชั้นเรียน (รายชื่อผู้ลงทะเบียนเรียน)

| ×           | การบันทึกอัดในมัติ 💽 🚼 LW                                                                      | /961-1sec1_26   | 122021_1142.xls | - Excel                                          |                                                  | , Р ейци                                         |                                                  |                                                  |                                                  |                                                  |                                                    |                                                   |                                                  | Nattarika Cha                                     | roen NC                                           | Q -                                              | ð ×                                              |
|-------------|------------------------------------------------------------------------------------------------|-----------------|-----------------|--------------------------------------------------|--------------------------------------------------|--------------------------------------------------|--------------------------------------------------|--------------------------------------------------|--------------------------------------------------|--------------------------------------------------|----------------------------------------------------|---------------------------------------------------|--------------------------------------------------|---------------------------------------------------|---------------------------------------------------|--------------------------------------------------|--------------------------------------------------|
| 1           | ไฟล์ <mark>หน้าแรก</mark> แหรก เค้าโครง                                                        | หน้ากระดาษ      | สูตร ช้อมูล     | ล รีวิว มุม                                      | มอง วิธีโซ้                                      |                                                  |                                                  |                                                  |                                                  |                                                  |                                                    |                                                   |                                                  |                                                   |                                                   | 🖵 ข้อคิดเห็                                      | म 🖻 स्टब्र्                                      |
|             | <ul> <li>พาการประมาณ</li> <li>พาการประมาณ</li> <li>พาการประมาณ</li> <li>พาการประมาณ</li> </ul> | Tahoma<br>B I U | v 11<br>v ⊞ v Ø | ~ A^ A`<br>~ <u>A</u> ~                          |                                                  | €5 - ≪<br>E = =<br>cueiro                        | ตัดข้อคว่าม )<br>ผสานและจัดกึ่งคว                | ห่าไป<br>หม -<br>เร                              | ~ % <b>9</b>                                     | т<br>10<br>15<br>г5                              | ผ้อรูปแบบ จัดรูปแ<br>มื่อหมื่ย ∽ เป็นตาร<br>เกิดล์ | เบบ สไตล์<br>กง ~ เซลล์ ~                         | แมารก ลาม<br>• เชองภ์                            | gulaun                                            | ∑ ผลรามอัตโนมัติ<br>∎ เติม ~<br>⊘ ล้าง ~          | ั Д<br>เรียงลำคับ<br>และกรอง ~                   | <br>ศันหาและ<br>เลือก ∽                          |
| A           | $\mathbf{s} \qquad \mathbf{v} : \mathbf{x} \checkmark f_{\mathbf{x}}$                          |                 |                 |                                                  |                                                  |                                                  |                                                  |                                                  |                                                  |                                                  |                                                    |                                                   |                                                  |                                                   |                                                   |                                                  | ~                                                |
| 1           | А                                                                                              | В               | С               | D                                                | E                                                | G                                                | н                                                | J                                                | К                                                | L M                                              | N                                                  | 0                                                 | Р                                                | Q                                                 | R                                                 | S                                                | Т                                                |
| 1<br>2<br>3 |                                                                                                | าะสิ่งย่องหะเ   | นียมเรียน       | กฎหมาย คารเ<br>LW961-1 se                        | มือง และการปะ<br>c_1                             | วันที่บันทึก<br>กครองของไทย                      |                                                  | 26/12/2021 1                                     | 1.42                                             |                                                  |                                                    |                                                   |                                                  |                                                   |                                                   |                                                  |                                                  |
| 4           |                                                                                                | เขายพูลง ทอะ    | 0 Diac stra     | 2021-09-03                                       | 2021-11-26                                       | 2021-11-26                                       | 2021-11-26                                       | 2021-11-29                                       | 2021-12-01                                       | 2021-12-03                                       | 2021-12-03                                         | 2021-12-03                                        | 2021-12-07                                       | 2021-12-07                                        | 2021-12-07                                        | 2021-12-08                                       | 2021-12-09                                       |
| 6           |                                                                                                |                 |                 | 13:30 -<br>16:20<br>คาบปกติ<br>(ดันดาบ<br>เวียน) | 13:30 -<br>16:20<br>คาบปกติ<br>(ดันคาบ<br>เรียน) | 13:30 -<br>16:20<br>คาบปกตี<br>(ดันคาบ<br>เวียน) | 13:30 -<br>16:20<br>ดาบปกดี<br>(ดันดาบ<br>เรียน) | 13:30 -<br>16:20<br>คาบปกติ<br>(ต้นดาบ<br>เรียน) | 13:30 -<br>16:20<br>คาบปกติ<br>(ตันคาบ<br>เรียน) | 13:30 -<br>16:20<br>คาบปกติ<br>(ดันคาบ<br>เรียน) | 11:00 -<br>16:55<br>คาบปกติ<br>(ปลายคาบ<br>เรียน)  | 13:30 -<br>16:20<br>คาบปกติ<br>(ต้นคาบ<br>เรื่อน) | 13:30 -<br>16:20<br>คาบปกตี<br>(ตันคาบ<br>เรียน) | 11:00 -<br>13:50<br>คาบปกติ<br>(ปลายคาบ<br>เรียน) | 11:00 -<br>13:50<br>คาบปกตี<br>(ปลายคาบ<br>เรียน) | 13:30 -<br>16:20<br>คาบปกติ<br>(ดันดาบ<br>เวียน) | 20:00 -<br>18:20<br>คาบปกตี<br>(ดันคาบ<br>เรียน) |
| 8           |                                                                                                |                 |                 |                                                  |                                                  |                                                  |                                                  |                                                  |                                                  |                                                  |                                                    |                                                   |                                                  | เปลี่ยนเป็น<br>ขั้นเรียน<br>ปลายคาบ<br>เรียน      | เปลี่ยนเป็น<br>ขั้นเรียน<br>ปลายคาบ<br>เรียน      |                                                  |                                                  |
| 9           | 1810611100295                                                                                  | เอกศีษฏ์        | วงษ์ดิษฐา       |                                                  |                                                  |                                                  |                                                  | 1                                                |                                                  | 1                                                | 1                                                  |                                                   | 1                                                |                                                   |                                                   |                                                  | 1                                                |
| 10          | 1820611100003                                                                                  | ทัดเทพ          | สมสมัย          |                                                  |                                                  |                                                  |                                                  |                                                  |                                                  |                                                  |                                                    |                                                   |                                                  |                                                   |                                                   |                                                  | 1                                                |
| 11          | 1820611100007                                                                                  | ปณดขับ          | ເລີ່ຍນອ່ອ       |                                                  |                                                  |                                                  |                                                  |                                                  |                                                  |                                                  |                                                    |                                                   |                                                  |                                                   |                                                   |                                                  | 1                                                |
| 12          | 1820611100008                                                                                  | กีรดิ           | พวงมาลี         |                                                  |                                                  |                                                  |                                                  |                                                  |                                                  |                                                  |                                                    |                                                   |                                                  |                                                   |                                                   |                                                  |                                                  |
| 13          | 1820611100009                                                                                  | จันทีมา         | จึงวิศิษฐา      |                                                  |                                                  |                                                  |                                                  |                                                  |                                                  |                                                  |                                                    |                                                   |                                                  |                                                   |                                                   |                                                  |                                                  |
| 14          | 1820611100010                                                                                  | พราย            | -               |                                                  |                                                  |                                                  |                                                  |                                                  |                                                  |                                                  |                                                    |                                                   |                                                  |                                                   |                                                   |                                                  |                                                  |
|             | 1820611100013                                                                                  | ชุติมณฑน์       | ประยงค์ขัย      |                                                  |                                                  |                                                  |                                                  |                                                  |                                                  |                                                  |                                                    |                                                   |                                                  | 1                                                 |                                                   |                                                  | พในภาพ                                           |
|             | Blank_A4 (+)                                                                                   |                 |                 |                                                  |                                                  |                                                  |                                                  |                                                  |                                                  |                                                  |                                                    |                                                   |                                                  |                                                   |                                                   |                                                  | •                                                |

• ไฟล์รายงานเข้าชั้นเรียน (รายชื่อผู้ไม่ลงทะเบียนเรียน)

| 🚺 การบันทึกอัดโนมัติ 💽 🔚 LW961-1sec1_26122021_1142.xlsx | - Excel                                                                                                    | , <b>Р</b> е́ци                                                                                                    | n (Alt+Q)                                            |                                                                |                                                                |                                                                |                                                                  |                                                                 |                                                       | Nattarika Char                                                                               | oen NC                                                                                       | Qi -                                                                               | ð ×                                                            |
|---------------------------------------------------------|----------------------------------------------------------------------------------------------------|----------------------------------------------------------------------------------------------------|------------------------------------------------------|----------------------------------------------------------------|----------------------------------------------------------------|----------------------------------------------------------------|------------------------------------------------------------------|-----------------------------------------------------------------|-------------------------------------------------------|----------------------------------------------------------------------------------------------|----------------------------------------------------------------------------------------------|------------------------------------------------------------------------------------|----------------------------------------------------------------|
| ไฟล์ <b>หน้าแรก</b> แทรก เค้าโครงหน้ากระดาษ สูตร ซ้อมูล | รีวีว มุมมอง วิธี                                                                                                    | โซ้                                                                                                    |                                                      |                                                                |                                                                |                                                                |                                                                  |                                                                 |                                                       |                                                                                              |                                                                                              | 🖵 ข้อคิดเห็                                                                        | લ હિ લહર્સ                                                     |
| <ul> <li></li></ul>                                     | $ \begin{array}{c} A^{*} & A^{*} \\ \hline & A^{*} \\ \hline & \underline{A} \\ \hline & \underline{A} \\ \hline & \underline{S} \end{array} \end{array} \equiv \equiv \overline{\underline{a}} $ | 49 - 49 =<br>10 - 10 =<br>10 - 10 = 10 = 10 = 10 = 10 = 10 = 10 = | ดัดข้อความ<br>ผสานและจัดก็เคง                        | ห่าไป<br>กร - <b>25</b>                                        | ~ % 9 5<br>182070                                              | у<br>10 -00 пляч<br>ягыя<br>Га                                 | ตรูปแบบ จัดรูปเ<br>สื่อเมื่ย ∽ เป็นตาร<br>อัตต์                  | เบบ สไตล์<br>าง ≃ เซลล์ ~                                       | sinan<br>voor                                         | guann 4                                                                                      | <ul> <li>ผลรามอัตโนมัติ</li> <li>เดิม ~</li> <li>ล้าง ~</li> </ul>                           | <ul> <li>▲ Z Z</li> <li>เรียงลำเดีบ</li> <li>และกรอง </li> <li>การแก้!ข</li> </ul> | ุ<br>ศันหาและ<br>เลือก ~                                       |
| T2 $\sim$ 1 $\times \checkmark f_x$                     |                                                                                                    |                                                                                                    |                                                      |                                                                |                                                                |                                                                |                                                                  |                                                                 |                                                       |                                                                                              |                                                                                              |                                                                                    | ~                                                              |
| АВС                                                     | D E                                                                                                    | G                                                                                                    | н                                                    | J                                                              | K                                                              | М                                                              | N                                                                | 0                                                               | Р                                                     | Q                                                                                            | R                                                                                            | S                                                                                  | Т                                                              |
| 74 5906106033 สรวิศ แสงทองยิงดี                         |                                                                                                    |                                                                                                    |                                                      |                                                                |                                                                |                                                                |                                                                  |                                                                 |                                                       |                                                                                              |                                                                                              |                                                                                    |                                                                |
| 75 เข้าขึ้นเรียน                                        | 0 1                                                                                                    | 0                                                                                                    | 0                                                    | 1                                                              | 0                                                              | 1                                                              | 2                                                                | 0                                                               | 1                                                     | 1                                                                                            | 1                                                                                            | 0                                                                                  | 3                                                              |
| 76 มาคเรียน                                             | 66 65                                                                                                    | 66                                                                                                    | 66                                                   | 65                                                             | 66                                                             | 65                                                             | 64                                                               | 66                                                              | 65                                                    | 65                                                                                           | 65                                                                                           | 66                                                                                 | 63                                                             |
| 77 18231                                                | 66 66                                                                                                    | 66                                                                                                    | 66                                                   | 66                                                             | 66                                                             | 66                                                             | 66                                                               | 66                                                              | 66                                                    | 66                                                                                           | 66                                                                                           | 66                                                                                 | 66                                                             |
| 79<br>รายชื่อผู้ไม่ลงทะเบียนเรียน<br>80<br>81<br>82     | 2021-09-03 2021-11-<br>13:30 - 13:30 -<br>16:20 -<br>คาบปกติ คาบปกติ<br>(ตันคาบ (ตันคาบ<br>เรียน) -                                                                                               | 26 2021-11-26<br>13:30 -<br>16:20<br>คามปกติ<br>(ต้นคาบ<br>เรียน)                                                                                                    | 2021-11-26<br>13:30 -<br>16-20<br>คามปกติ<br>(ตันคาม | 2021-11-29<br>13:30 -<br>16:20<br>คามปกติ<br>(ตันอาม<br>เรียน) | 2021-12-01<br>13:30 -<br>16:20<br>คามปกติ<br>(ตันคาม<br>เรียน) | 2021-12-03<br>13:30 -<br>16:20<br>คาบปกติ<br>(ต้นคาม<br>เรียน) | 2021-12-03<br>11:00 -<br>18:55<br>คามปกติ<br>(ปลายคาม<br>เรียนวั | 2021-12-03<br>13:30 -<br>16:20<br>คามปกติ<br>(ตั้นคาม<br>เรียน) | 2021-12-07<br>13:30 -<br>16:20<br>คามปกติ<br>(ตั้นคาม | 2021-12-07<br>11:00 -<br>13:50<br>ควบปกติ<br>(ปลายคาบ<br>เปลี่ยนเป็น<br>ขั้นเรียน<br>ปลายควบ | 2021-12-07<br>11:00 -<br>13:50<br>ควบปกติ<br>(ปลายคาบ<br>เปลี่ยนเป็น<br>ขั้นเวียน<br>ปลายคาบ | 2021-12-08<br>13:30 -<br>16:20<br>คาบปกติ<br>(ด้นคาบ<br>เรียน)                     | 2021-12-09<br>20:00 -<br>18:20<br>คามปกติ<br>(ตันคาม<br>เรียน) |
| 83<br>84 1810211100015 มียะวรรณ เส็งเงิน                | J                                                                                                    |                                                                                                    |                                                      |                                                                |                                                                |                                                                |                                                                  |                                                                 |                                                       | .4                                                                                           |                                                                                              |                                                                                    |                                                                |
| 85 1910111101063 มัทรียา ยอดมั่น                        |                                                                                                    | √                                                                                                    | 1                                                    |                                                                | 1                                                              |                                                                |                                                                  | √                                                               | 1                                                     |                                                                                              | 1                                                                                            | 1                                                                                  |                                                                |
| 1910611100105 ปาณิสรา เอกร่าเริงแสน                     | 1                                                                                                    |                                                                                                    |                                                      |                                                                |                                                                |                                                                |                                                                  |                                                                 |                                                       |                                                                                              |                                                                                              |                                                                                    |                                                                |
| 87 1910611100106 ธมพล ลายศิริ                           | J                                                                                                    |                                                                                                    |                                                      |                                                                |                                                                |                                                                |                                                                  |                                                                 |                                                       |                                                                                              |                                                                                              |                                                                                    |                                                                |
| 88 1910611100107 คณกาญจน์ แช่นี้ม                       | 1                                                                                                    |                                                                                                    |                                                      |                                                                |                                                                |                                                                |                                                                  |                                                                 |                                                       |                                                                                              |                                                                                              |                                                                                    |                                                                |
| 89 เข้าขึ้นเรียน                                        | 4 0                                                                                                    | 1                                                                                                    | 1                                                    | 0                                                              | 1                                                              | 0                                                              | 0                                                                | 1                                                               | 1                                                     | 0                                                                                            | 1                                                                                            | 1                                                                                  | 0                                                              |
| 90 มาคเรียน                                             | 1 5                                                                                                    | 4                                                                                                    | 4                                                    | 5                                                              | 4                                                              | 5                                                              | 5                                                                | 4                                                               | 4                                                     | 5                                                                                            | 4                                                                                            | 4                                                                                  | 5 🗘                                                            |
| 91 91 Blank A4                                          | 5 5                                                                                                    | 5                                                                                                    | 5                                                    | 5                                                              | 5                                                              | 5                                                              | 5                                                                | 5                                                               | 5                                                     | 5                                                                                            | 5                                                                                            | 5<br>ภ                                                                             | 5<br>าพในภาพ                                                   |

|                                                                                                    | เช็คชื่อเข้า                                                                                                    | ชั้นเรียน           | 🖨 พัสษารา อองการร |  |  |
|----------------------------------------------------------------------------------------------------|----------------------------------------------------------------------------------------------------|---------------------|-------------------|--|--|
| วิชาที                                                                                                    | สอน วิชาทั้งหมด                                                                                                 | รายงานเข้าขั้นเรียน | รายการล่าสุด      |  |  |
| รให้สวีปา<br>สามารถไส่ * เพื่อกับหาศรณ์                                                                    | ชื่อวิชา<br>สามารถไส* เพื่อคับการหลึ                                                                            | มีการศึกษา*<br>2562 | าหการค์กษา '<br>1 |  |  |
| *00 รหัสวิชาที่ใจงทำขอ้วย 00<br>00° รหัสวิชาที่ขึ้นสินต่วย 00<br>*00° รหัสวิชาที่มี 00 อยู่ส่วนใดส่วนหนึ่ง | *00 ชื่อวัยาที่องท่ายด่วย 00<br>00" ชื่อวัยาที่ยื่อต่อเดิม 00<br>*00" ชื่อวัยาที่ยี 00 อยู่ส่วนใดส่วยหนึ่ง<br>ศ | ראי                 |                   |  |  |
|                                                                                                    |                                                                                                    |                     |                   |  |  |
|                                                                                                    |                                                                                                    |                     |                   |  |  |
|                                                                                                    |                                                                                                    |                     |                   |  |  |
|                                                                                                    |                                                                                                    |                     |                   |  |  |

# **รายการล่าสุดที่มีการเปิดการ** เช็คชื่อค้างไว้ และ รายการที่ปิดการ เช็คชื่อไปแล้ว

# หน้ารายการล่าสุด

# แสดงรายการล่าสุดที่มีการ เปิด การเช็คชื่อค้างไว้

|                                                          | เช็คชื่อเข้าเรียน                                                                              | อาภัสรา   🌐 เลือกภาษา ออกจากระบบ |
|----------------------------------------------------------|------------------------------------------------------------------------------------------------|----------------------------------|
|                                                          | วิชาที่สอน วิชาที่งหมด รายงานเข้าปั้นเรียน รายการดาสุด                                         |                                  |
|                                                          | LW961-1 sec.1 - กฎหมาย การเมือง และการปกครองของไทย<br>ปีการศึกษา : 2562<br>วันที่ : 26/12/2021 |                                  |
|                                                          | สารมีระบบพอภู                                                                                  | ₽                                |
| สถานะ <b>เปิดอยู่</b> : คือการเช็คชื่อในรายวิชานั้นยั    | งไม่ได้ถูก                                                                                     |                                  |
| ปิดโดยการกดปุ่มปิดการเช็คชื่อ เช่น กรณีอา                | จารย์กด                                                                                        |                                  |
| ปิดหน้าจอหรือปิดแถบเบราว์เซอร์ นักศึกษาส                 | ามารถเช็ค ลลุลัสและเรมาคณิคริเคราะท์ 1                                                         |                                  |
| ้ชื่อเข้าชั้นเรียนนั้นได้ปกติ โดยกดที่ปุ่ม <b>ดำเนิเ</b> | <b>เการ</b> เพื่อ                                                                              |                                  |
| กลับไปที่หน้า QR Code สำหรับเช็คชื่อ                     |                                                                                                |                                  |
|                                                          | 110106-1 sec.1 - ภาษาไทย                                                                       |                                  |
| หมายเหตุ: สำหรับนักศึกษาที่มีการเช็คชื่อไปแ              | ล้วไม่ต้อง                                                                                     |                                  |
| สแกนซ้ำอีกรอบ                                            |                                                                                                |                                  |
|                                                          | LW961-1 sec.1 - กฎหมาย การเมือง และการปกครองของไทย<br>ปีการศึกษา : 2562                        | ภาพในภาพ                         |

# หน้ารายการล่าสุด

# • แสดงรายการล่าสุดที่มีการ **ปิด** การเช็คชื่อ

| เช็คชื่อเข้าเรียน                                                                                                    |                                                   | อาภัสรา   🌐 เลือกภาษา ออกจากระบบ |
|----------------------------------------------------------------------------------------------------|---------------------------------------------------|----------------------------------|
| วิชาที่สอน ริชาทั้งหมด รายงา                                                                                                    | นเข้าชั้นถึงห รายการล่าสุด                        |                                  |
| LW961-1 sec.1 - กฎหมาย การเมือง และการปกครองขะ<br>ปีการศึกษา : 2562<br>วันที่ : 26/12/2021<br>เวลา : 15:30 - 17:30                   | องไทย                                             |                                  |
| สถานะ : เปิดอยู่<br>สาเนินการ                                                                                                    | สถานะ <mark>ปิดแล้ว</mark> : คือการเช็คชื่อในราย: | วิชานั้นถูกปิดโดย                |
| NG104-1 sec.1 - ฟิสิกส์วิศวกรรม 1                                                                                                    | การกดปุ่มปิดการเช็คชื่อ นักศึกษาจะ                | ไม่สามารถเช็คชื่อ                |
| มีการศึกษา : 2562<br>วันที่ : 26/12/2021                                                                                             | เข้าชั้นเรียนย้อนหลังได้                          |                                  |
| สถานะ : ปิดแสร                                                                                                    |                                                   |                                  |
| SC111-1 sec.1 - แคลดูลัสและเรขาคณิตวิเคราะห์ 1<br>ปีการศึกษา : 2562<br>วันที่ : 26/12/2021<br>เวลา : 10:30 - 12:00<br>สถานะ : ปีคแสว |                                                   |                                  |
| <mark>110106-1 sec.1 - ภาษาไทย</mark><br>มีคารศึกษา : 2562<br>วันที่ : 26/12/2021<br>เวลา : 09:00 - 10:00<br>สถานะ : ปิดแล้ว         |                                                   |                                  |
| LW961-1 sec.1 - กฎหมาย การเมือง และการปกครองขอ<br>มีการศึกษา : 2562                                                                  | องไทย                                             | ภาพในภาพ                         |

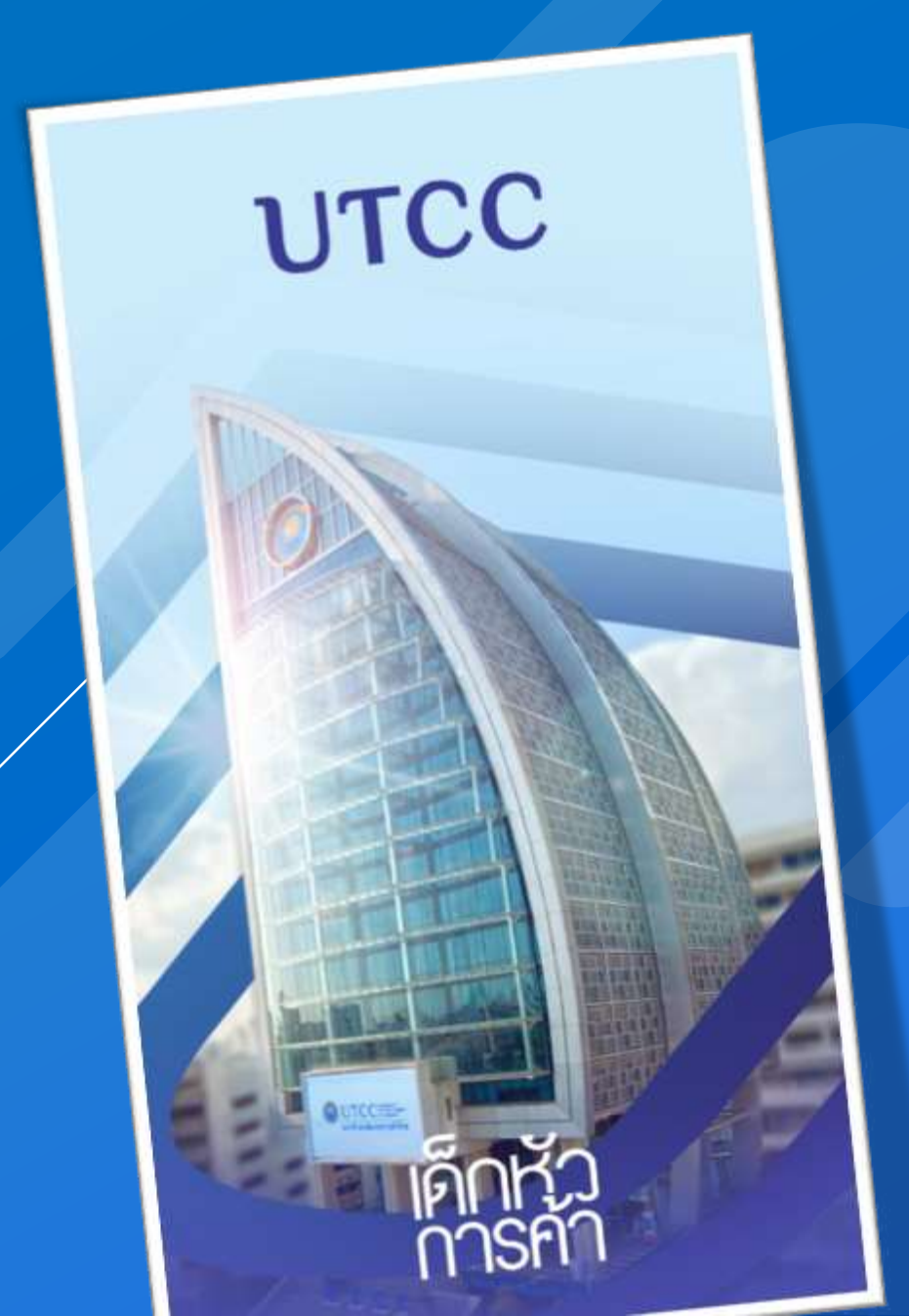

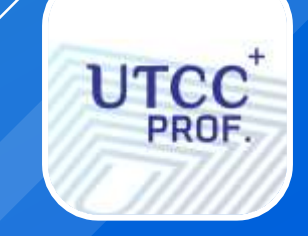

# คู่มือการใช้*ม*าน UTCC<sup>†</sup>

ระบบเช็คชื่อเข้าชั้นเรียน แอปพลิเคชันสำหรับอาจารย<sup>์</sup>

#### การเข้าสู่ระบบ ทำได้ 2 วิธีคือ 1) เข้าสู่ระบบผ่านเมนูตั้งค่า 2) เลือกฟังก์ชันที่จำเป็นต้องเข้าสู่ระบบ 1. ไปที่หน้าตั้งค่า กดเข้าสู่ระบบ 3. บันทึกอัตลักษณ์บุคคล 2. กรอก User/Password 4. เข้าสำเร็จ ตั้งค่า × × ตั้งค่า 🕒 ເຈົ້າສູ່ຮະບບ ชื่อ หามสกุล 📵 เปลี่ยนรหัสผ่าน รหัส 🕒 ลืมรหัสผ่าน 🔞 เปลี่ยนรหัสผ่าน 1ne (Thai) -🝘 เลือกภาษา/Language 🝘 เลือกภาษา/Language ไทย (Thai) \* 🔯 ข้อตกลงการใช้บริการ 1 JTOO UTCC 🔯 ข้อตกลงการใข้บริการ การบันทึกอัตลักษณบุคคล 🕔 เกี่ยวกับ คุณต้องการเปิดใช้งานการเข้าสู่ระบบครั้งต่อไปด้วย ลายนิ้วมือ หรือด้วยระบบจตจำใบหน้าหรือไม่ ชื่อผู้ใช้งาน/รหัสบุคคลากร 💽 เกี่ยวกับ 🕞 ออกจากระบบ รหัสผ่าน ไม่คืองการ ต้องการ 6 เข้าสระบบ ເຈົ້າສູ່ຈະນນ Pg Rents •% ต้อต่า

# การเข้าสู่ระบบด้วยลายนิ้วมือ / ใบหน้า ต้องบันทึกก่อนหนึ่งครั้ง และในครั้งต่อไปให้เลือกที่ภาพลายนิ้วมือ

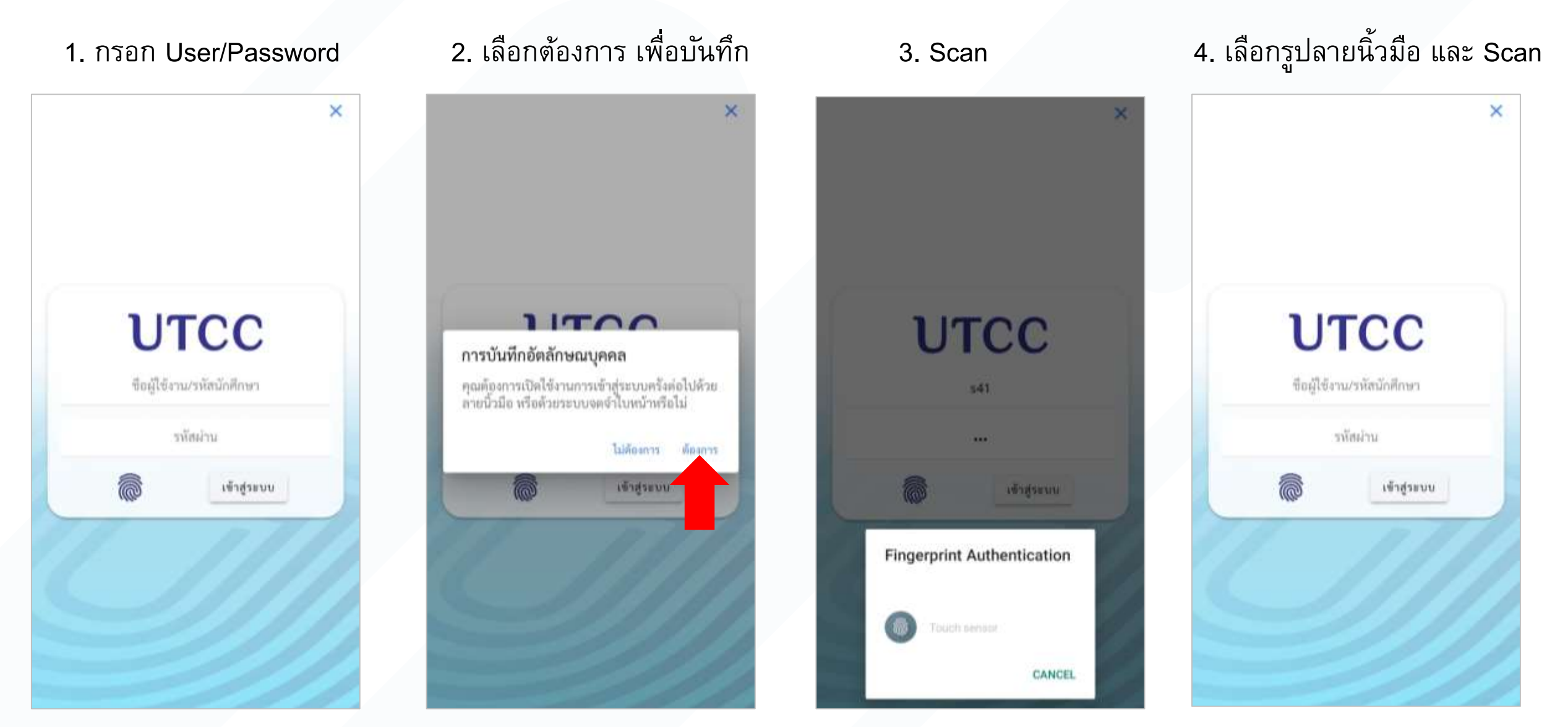

# การเปลี่ยนรหัสผ่าน และ กรณีลืมรหัสผ่าน

#### 1. ไปที่หน้าตั้งค่า

| ตั้งค่า               |              |
|-----------------------|--------------|
| 🕞 ເຈົ້າສູ່ຈະບບ        |              |
| 🛞 เปลี่ยนรทัสผ่าน     | 3            |
| 🕒 ถึมรทัสผ่าน         | 2            |
| 🝘 เลือกภาษา/Language  | ไทย (Thai) - |
| 🞯 ข้อตกลงการใช้บริการ | 5            |
| 💽 เกี่ยวกับ           | 5            |
|                       |              |
| nd nam                |              |

### 2. กดเปลี่ยนรหัสผ่าน และกดใช่ เพื่อไปยังเวป

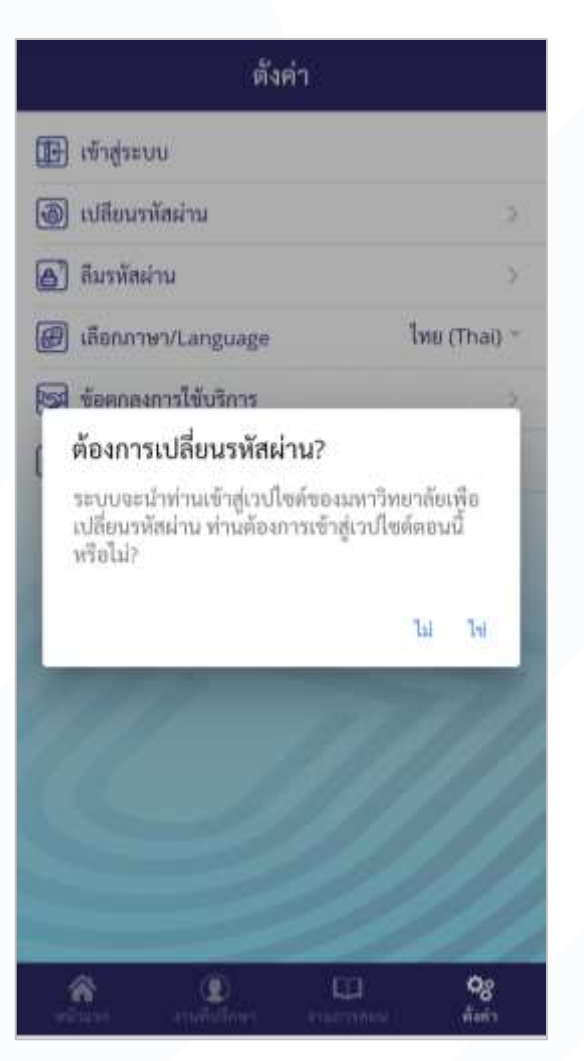

## 3. กดลืมรหัสผ่าน เพื่อดูแจ้งเตือน

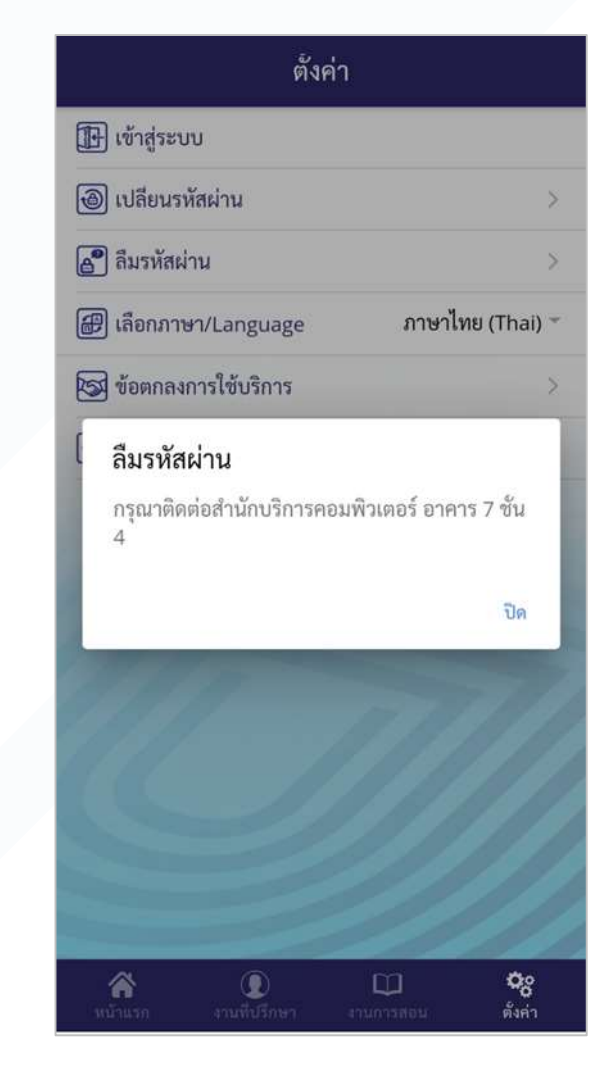

# การเปลี่ยนภาษา

1. ไปที่หน้าตั้งค่า

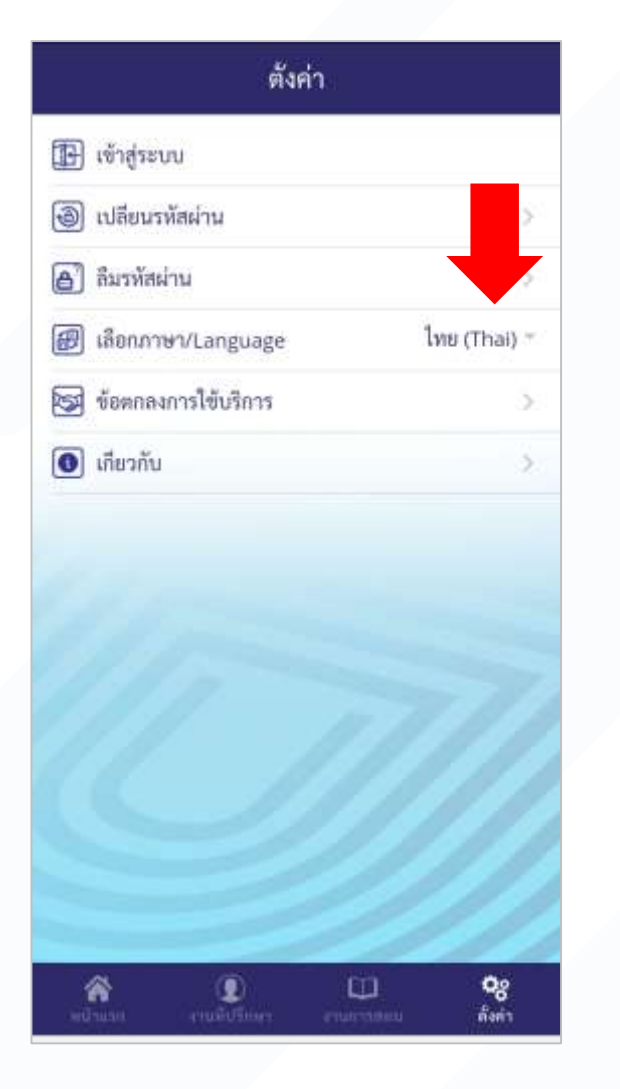

### 2. เลือกเปลี่ยนภาษา

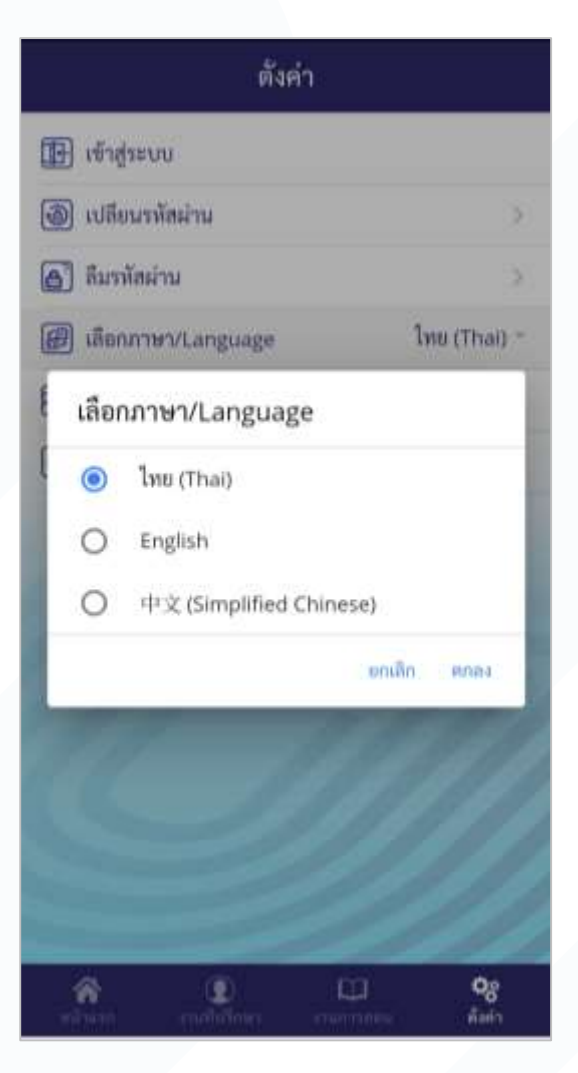

#### 3. ภาษาเปลี่ยนเรียบร้อย

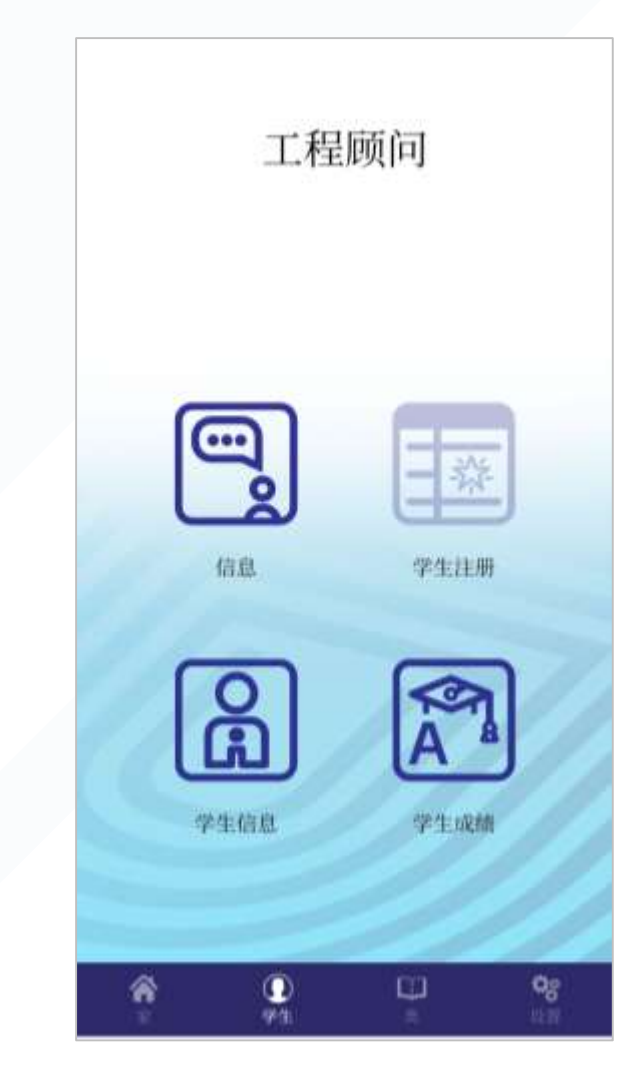

# ระบบเช็คชื่อเข้าชั้นเรียน

### 1. ไปที่หน้างานการสอน เลือกเช็คชื่อ

งานการสอน

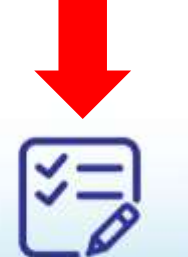

เช็คชื่อเข้าเรียน

บันทึกขั่วโมง กิจกรรม

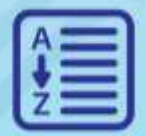

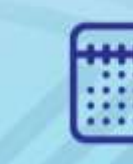

ตารางสอน

ตารางสอบ

รายชื่อนักศึกษา ในขึ้นเรียน

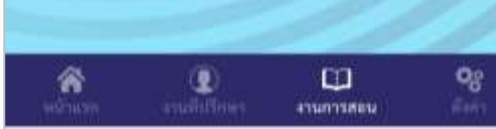

| วิขาที่สอน  | วิชาทั้งหมด |
|-------------|-------------|
| บ           | 2019        |
| กาคการศึกษา | 2           |

2. เปิดคลาสเรียน

**SP342-1 sec.1** หัวข้อพิเศษทางปฏิบัติการวิทยาการคอมพิวเตอร์ 1 2/2019 TH 12:30-16:20 / 15201B

**ST164-1 sec.1** การเขียนโปรแกรมแบบโครงสร้าง 2/2019 FR 08:30-12:20 / 1205A

| ÷                     | เปิดการเช็คชื่อเข้าเรียน          |
|-----------------------|-----------------------------------|
| รหัสวิชา              |                                   |
| SP342-1 se            | ec.1                              |
| ชื่อวิชา              |                                   |
| หัวข้อพิเศษท          | างปฏิบัติการวิทยาการคอมพิวเตอร์ 1 |
| วันที่เช็คซื้อเข้าเร็ | υü                                |
| 30/01/2020            |                                   |
| เวลาเว็บคัน           |                                   |
| 12:30                 |                                   |
| เวลาสิ้นสุด           |                                   |
| 16:20                 |                                   |
| ງປະບບນອະສັນເຈົ        | uu                                |
| ควบปกตี (ตัน          | เคาบเรียน)                        |
| varierwą              |                                   |
| กรุณาใส่หมา           | ยเหตุ                             |
|                       | เปิดการเช็คชื่อเข้าเรียน          |
|                       | เปิดการเชิดชื่อเข้าเรียน          |

-

#### 3. แสดง QR

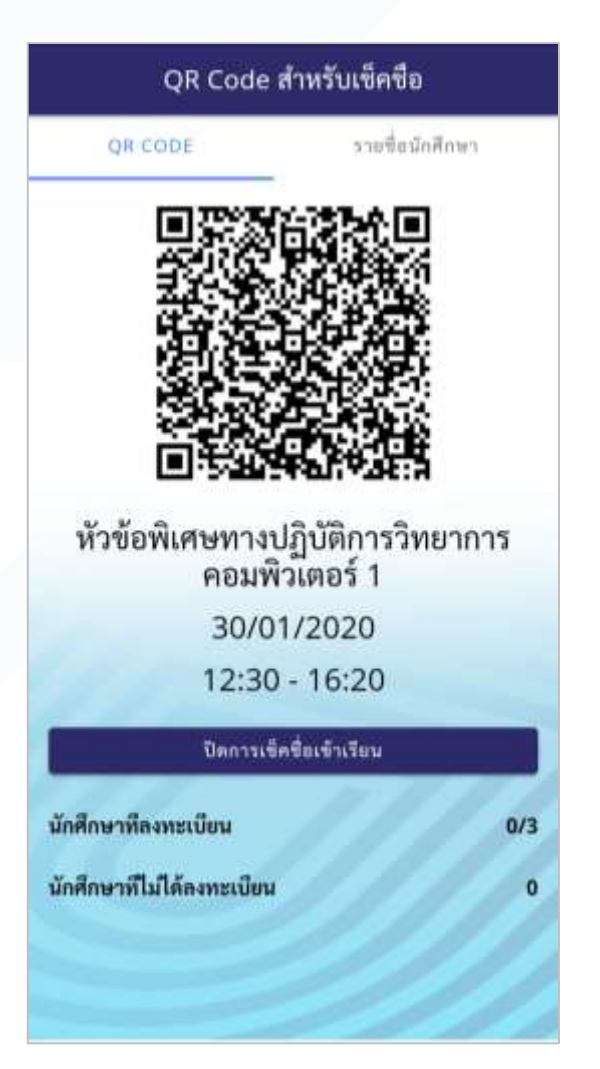

# ระบบเช็คชื่อเข้าชั้นเรียน

### 1. ไปที่หน้างานการสอน เลือกเช็คชื่อ

~

#### 2. เปิดคลาสเรียน

# แสดง QR ให้นักศึกษา Scan ผ่านแอปพลิเคชันของนักศึกษา

0/3

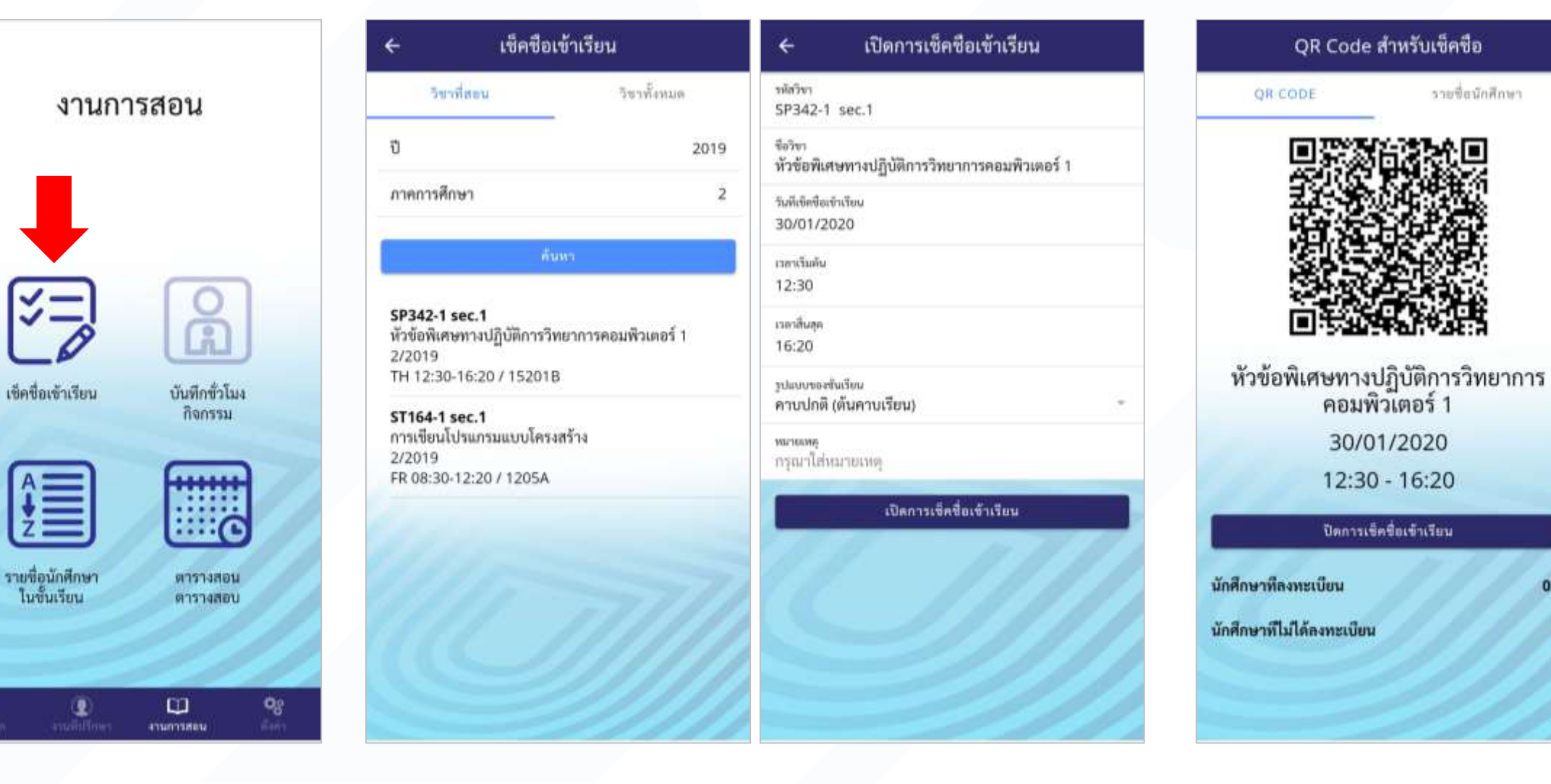

# ระบบเช็คชื่อเข้าชั้นเรียน (กรณีไม่สามารถ Scan QR ได้)

- 2. กรองรายชื่อด้วยเงื่อนไข หรือ แสดงทั้งหมด
- เลือกนักศึกษาที่ต้องการเช็คชื่อ

#### QR Code สำหรับเช็คชื่อ รายชื่อนักศึกษา OR CODE นักศึกษาที่ลงทะเบียน 0/3 นักศึกษาที่ไม่ได้ลงทะเบียน 0 รายชื่อนักศึกษา รหัสนักศึกษา ชื่อนักศึกษา แสดงรายการ ก้างรายการ รายชื่อนักศึกษา รหัสนักศึกษา ชื่อ นามสกุล 19 19 and the second second second second second second second second second second second second second second second

## 3. ยืนยันการเช็คชื่อ และ ดูผลลัพธ์

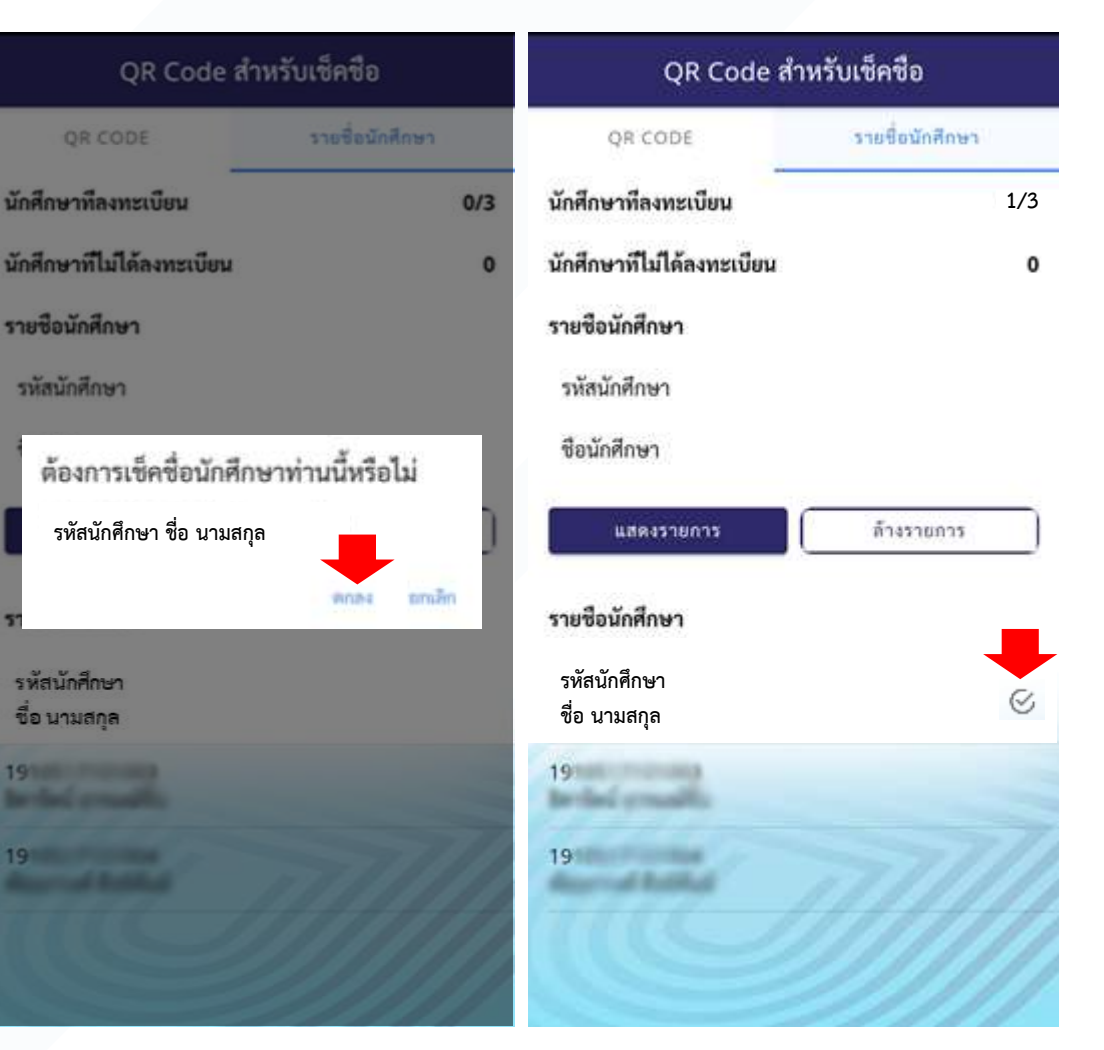

## 1. ไปที่ Tab รายชื่อ

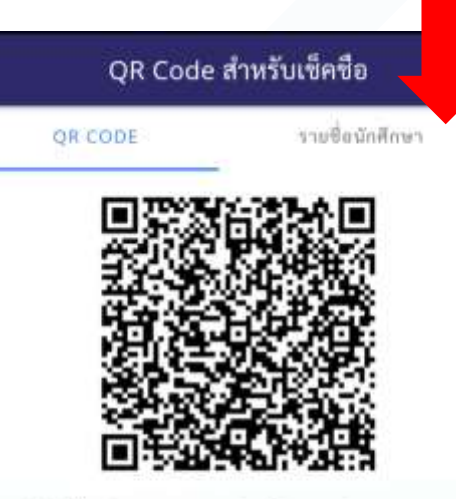

หัวข้อพิเศษทางปฏิบัติการวิทยาการ คอมพิวเตอร์ 1 30/01/2020 12:30 - 16:20 ปิดการเช็ดชื่อเข้าเรียน นักศึกษาทีลงทะเบียน 0

นักศึกษาที่ไม่ได้ลงทะเบียน

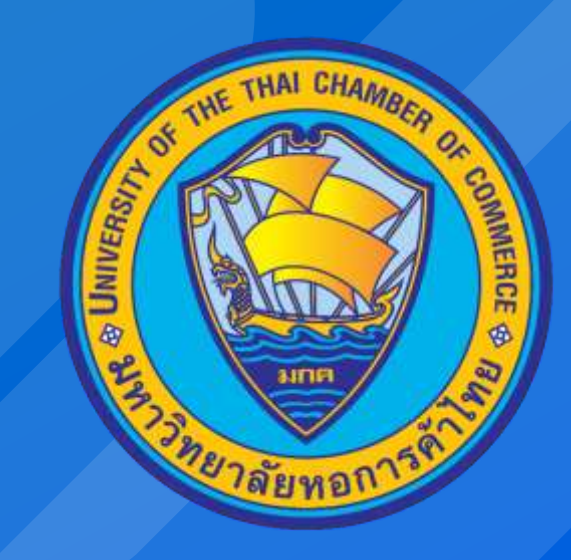